# TRC-2190 User's Manual

Edition 1.0, May 2017

www.moxa.com/product

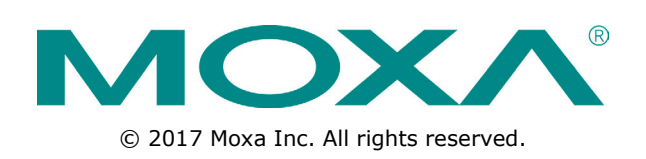

# TRC-2190 User's Manual

The software described in this manual is furnished under a license agreement and may be used only in accordance with the terms of that agreement.

### **Copyright Notice**

© 2017 Moxa Inc. All rights reserved.

### Trademarks

The MOXA logo is a registered trademark of Moxa Inc. All other trademarks or registered marks in this manual belong to their respective manufacturers.

### Disclaimer

Information in this document is subject to change without notice and does not represent a commitment on the part of Moxa.

Moxa provides this document as is, without warranty of any kind, either expressed or implied, including, but not limited to, its particular purpose. Moxa reserves the right to make improvements and/or changes to this manual, or to the products and/or the programs described in this manual, at any time.

Information provided in this manual is intended to be accurate and reliable. However, Moxa assumes no responsibility for its use, or for any infringements on the rights of third parties that may result from its use.

This product might include unintentional technical or typographical errors. Changes are periodically made to the information herein to correct such errors, and these changes are incorporated into new editions of the publication.

### **Technical Support Contact Information**

#### www.moxa.com/support

| <u>Moxa Americas</u> |                      | <u>Moxa Ch</u>  | Moxa China (Shanghai office) |  |  |
|----------------------|----------------------|-----------------|------------------------------|--|--|
| Toll-free:           | 1-888-669-2872       | Toll-free:      | 800-820-5036                 |  |  |
| Tel:                 | +1-714-528-6777      | Tel:            | +86-21-5258-9955             |  |  |
| Fax:                 | +1-714-528-6778      | Fax:            | +86-21-5258-5505             |  |  |
| <u>Moxa Eu</u>       | rope                 | <u>Moxa Asi</u> | a-Pacific                    |  |  |
| Tel:                 | +49-89-3 70 03 99-0  | Tel:            | +886-2-8919-1230             |  |  |
| Fax:                 | +49-89-3 70 03 99-99 | Fax:            | +886-2-8919-1231             |  |  |
| Moxa Ind             | fia                  |                 |                              |  |  |

Tel:

Fax:

+91-80-4172-9088

+91-80-4132-1045

## **Table of Contents**

| 1. | Introduction                                      | 1-1          |
|----|---------------------------------------------------|--------------|
|    | Overview                                          | 1-2          |
|    | Package Checklist                                 | 1-2          |
|    | Product Specifications                            | 1-3          |
| 2. | Getting Started                                   | 2-1          |
|    | Slide-in Module                                   | 2-2          |
|    | Installing or Removing Chassis Faceplate          | 2-2          |
|    | Installing the Media Converter Slide-in Modules   | 2-3          |
|    | Replacing the Media Converter Slide-in Modules    | 2-3          |
|    | Powering the TRC-2190                             | 2-4          |
|    | AC Power Supply Modules                           | 2-4          |
|    | DC Power Supply Modules                           | 2-2          |
|    | Power Supply Module Installation                  | 2-0<br>2-6   |
|    | Power Supply Fischer for the TRC-2190- $\Delta$ C | 2-7          |
|    | TRC-2190 Rack mounting                            |              |
|    | Installing the TRC-2190 Chassis                   |              |
|    | TRC-2190 Grounding                                | 2-8          |
| 3  | Initial IP Address Configuration                  | 3-1          |
| 5. | Static and Dynamic IP Addresses                   | 3-2          |
|    | Eactory Default IP Address                        | 3-2          |
|    | Configuration Options                             |              |
|    | Device Search Utility                             |              |
|    | Web Console                                       |              |
|    | ARP                                               | 3-2          |
|    | Telnet Console                                    | 3-3          |
|    | USB Console                                       | 3-6          |
| 4. | Configuration with the Web Console                | 4-1          |
|    | Using Your Web Browser                            | 4-2          |
|    | Browser Cookie Settings                           | 4-2          |
|    | Trusted Site Settings                             | 4-3          |
|    | Opening the Web Console                           | 4-4          |
|    | Web Console Navigation                            |              |
|    | Basic Settings                                    |              |
|    | Server Settings                                   |              |
|    | Network Settings                                  | 4-04<br>1_7  |
|    | Basic Network Settings                            |              |
|    | Advanced Network Settings                         |              |
| F  | System Management Settings                        | 5-1          |
| 5. | Mice Network Settings                             | <b>ב-כ</b>   |
|    | MISC. Network Settings                            |              |
|    | Authentication Server                             | 5-3          |
|    | System Log Settings                               |              |
|    | Configure the Remote Log Server                   |              |
|    | Auto Warning Settings                             |              |
|    | Event Settings                                    | 5-5          |
|    | E-mail Alert                                      | 5-6          |
|    | SNMP Trap                                         | 5-7          |
|    | Maintenance                                       | 5-7          |
|    | Console Setting                                   |              |
|    | Ping<br>Firmwara Ungrada                          | 5-8<br>⊑ 0   |
|    | Configuration Import/Export                       | 5-8          |
|    | Load Factory Defaults                             | 5-0          |
|    | Change Password                                   |              |
|    | Certificate                                       | 5-10         |
|    | Ethernet SSL Certificate Import                   | 5-10         |
|    | Certificate/Key Delete                            | 5-10         |
|    | System Monitoring                                 | 5-11         |
|    | Network Connections                               | 5-11         |
|    | Network Statistics                                | 5-11         |
|    | System Log                                        | 5-12         |
|    | Save Configuration                                | 5-13         |
|    | Kesidri                                           | 5-13<br>E 12 |
|    | Nesiai i Jysieiii                                 |              |

| 6. So  | ftware Installation/Configuration       |      |
|--------|-----------------------------------------|------|
| C      | Dverview                                |      |
| D      | Device Search Utility                   |      |
|        | Installing Device Search Utility        | 6-2  |
|        | Configuring Device Search Utility       | 6-4  |
| TRC-21 | 90 Port Numbers                         | TR-1 |
|        | Agents with MIB II                      | SN-1 |
| R      | RFC1213 MIB-II Supported SNMP Variables | SN-1 |
|        |                                         |      |

The TRC-2190 Series provides 18 slots for media converter modules from the CSM-400 Series of Ethernet-to-fiber management modules. It also supports SNMP/web console for remote management and monitoring. TRC-2190 chassis comes with one AC or DC power input, with an optional redundant power expansion module available for greater reliability. The TRC-2190 Series' power input module supports a fanless chassis design, as well as a -20 to 55°C operating temperature range.

The following topics are covered in this chapter:

- Overview
- Package Checklist
- Product Specifications

## **Overview**

Moxa's NRack System includes the TRC-2190 Series, which is a 19-inch, rack-mountable chassis for selected Moxa media converter slide-in modules. The TRC-2190-series allows the network administrator to connect various copper and fiber-optic network media over protocols. It also supports SNMP/web console for remote management and monitoring. The TRC-2190 Series provides installation space for up to 18 single-slot media converter slide-in modules in the front of the unit.

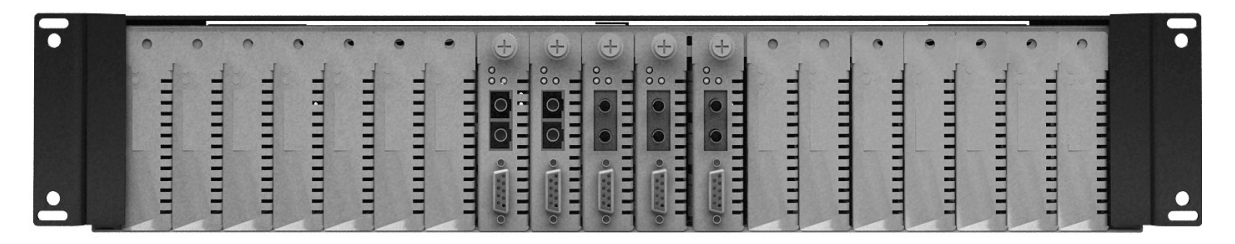

The TRC-2190 Series is equipped with an AC or DC power supply installed in the back of the chassis. An extra installation space is available for an optional redundant power supply (AC or DC).

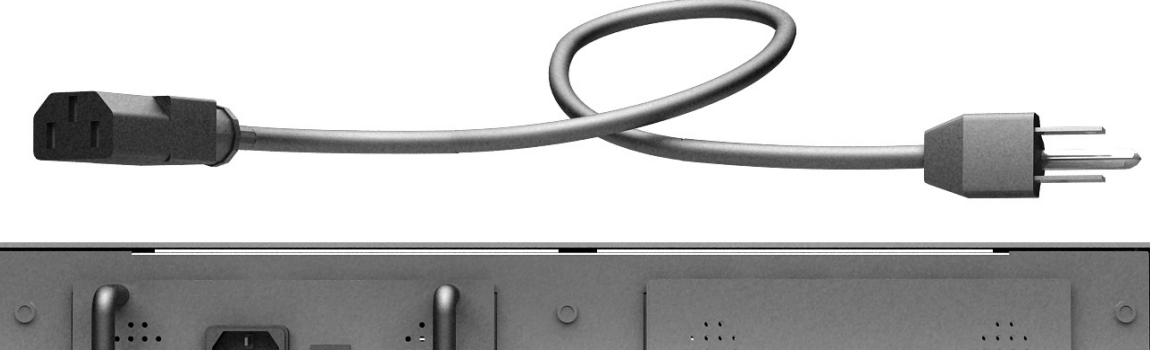

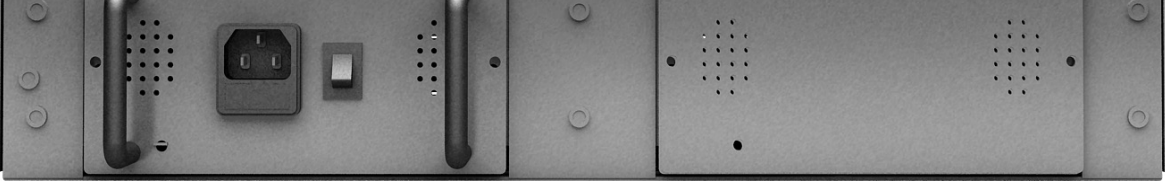

# **Package Checklist**

The Moxa TRC-2190 Series products are shipped with the following items:

#### Standard Accessories

- TRC-2190 Series with one AC or DC power supply in the back of the chassis
- 17 units of chassis faceplates and screws
- Rackmount kit
- Power cord (for the TRC-2190 Series only)
- Quick installation guide (printed)
- Warranty card

#### **Optional Accessories**

- PWR-2190-AC: Redundant AC Power Supply Module
- PWR-2190-DC-48: Redundant DC Power Supply Module

**NOTE** Notify your sales representative if any of the above items are missing or damaged.

## **Product Specifications**

#### **Physical Characteristics**

Housing: SECC (1.2 mm)
Dimensions: 440 x 260 x 88 mm (17.32 x 10.24 x 3.46 in)
Weight: 5.2 kg (11.4 lb), with one power module installed
Number of Slots: 18 slots on the front for slide-in modules, 2 slots at the back for power supply modules

#### **Environmental Limits**

Operating Temperature: -20 to 55°C (-4 to 131°F) Storage Temperature: -20 to 75°C (-4 to 167°F) Ambient Relative Humidity: 5 to 95% (non-condensing)

#### **Power Requirements**

**Input Voltage:** Universal 100 to 240 VAC (47 to 63 Hz) or ±48 VDC (36 to 53 VDC and -36 to -53 VDC) **Input Current:** 3.2 A @ 36 VDC max.

#### **Standards and Certifications**

Safety: UL 60950-1, EN 60950-1 EMC: CE, FCC EMI: EN 55022 Class A, FCC Part 15 Subpart B Class A EMS: EN 61000-4-2 ESD: Contact: 4 kV; Air: 8 kV EN 61000-4-3 RS: 80 MHz to 1 GHz: 3 V/m EN 61000-4-4 EFT: Power: 1 kV EN 61000-4-5 Surge: Power: 1 kV EN 61000-4-6 CS: 150 kHz to 80 MHz: 3 V/m EN 61000-4-8 PFMF EN 61000-4-11 Green Product: RoHS, CRoHS, WEEE

MTBF (mean time between failures) Time: 1,055,112 hrs. Standard: Telcordia (Bellcore), GB

#### Warranty

Warranty Period: 5 years Details: See www.moxa.com/warranty

# **Getting Started**

This chapter covers the hardware installation of the TRC-2190.

The following topics are covered in this chapter:

#### □ Slide-in Module

- > Installing or Removing Chassis Faceplate
- > Installing the Media Converter Slide-in Modules
- > Replacing the Media Converter Slide-in Modules

#### D Powering the TRC-2190

- > AC Power Supply Modules
- > DC Power Supply Modules
- Power Supply Module Installation
- > Power Supply Module Replacement
- > Power Supply Fuse Replacement for the TRC-2190-AC

#### TRC-2190 Rack mounting

- ➢ Installing the TRC-2190 Chassis
- **TRC-2190** Grounding

# **Slide-in Module**

## **Installing or Removing Chassis Faceplate**

Install a chassis faceplate over any unused slot by aligning the hole in the faceplate with a threaded hole in the chassis. Secure the faceplate with the enclosed screw.

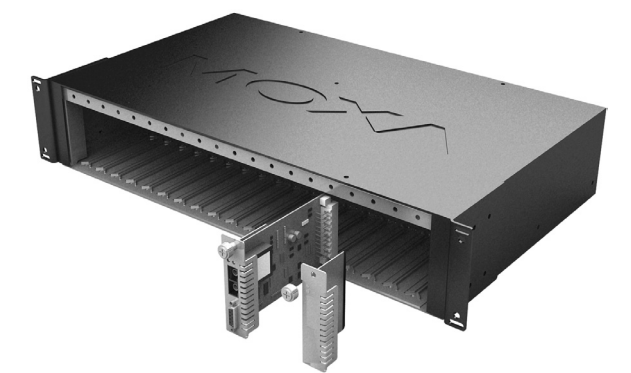

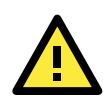

#### ATTENTION

Each slot in a TRC-2190 chassis without a slide-in module installed MUST have a chassis faceplate covering the empty slot for Class A compliance.

Remove the front plate by loosening the screw before installing any slide-in modules. We suggest storing the removed faceplates together in case you need to use them again.

## **Installing the Media Converter Slide-in Modules**

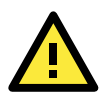

#### ATTENTION

Wear a grounding device and observe electrostatic discharge precautions when installing or replacing the media converter slide-in modules into the chassis. Failure to observe this caution could result in damage to, and subsequent failure of, the media converter slide-in modules.

Instructions to install the media converter slide-in module into the TRC-2190 chassis are as follows:

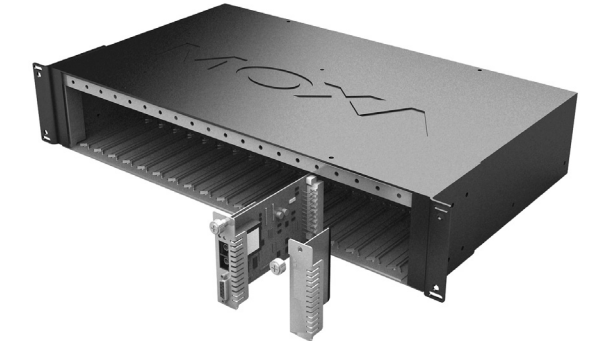

- 1. Slide-in modules can be installed in any empty slot of the chassis in any order.
- 2. Before installing the slide-in module, make sure the front plate has been removed. Please refer to the previous *Installing or Removing Chassis Faceplate* section.
- 3. Align the slide-in module with the chassis installation slot so that the panel-fastener screw is at the top of the module.
- 4. Carefully insert the slide-in module into the slot while aligning the module's circuit board as per the installation guide.
- 5. Ensure the slide-in module is firmly fitted inside the chassis.
- 6. Push in and rotate the attached panel-fastener screw clockwise to secure the module to the chassis.
- 7. Repeat steps 3 to 7 for any additional media converter slide-in modules.

## **Replacing the Media Converter Slide-in Modules**

To replace a media converter slide-in module in the TRC-2190 chassis:

- 1. The media converter slide-in module can be hot-swapped, which means the chassis doesn't have to power off during the installation or when the module is being removed.
- 2. Align the replacement slide-in module with the chassis installation slot so that the panel-fastener screw is at the top of the module.
- 3. Carefully insert the slide-in module into the slot while aligning the module's circuit board as per the installation guide.
- 4. Ensure the slide-in module is firmly fitted inside the chassis.
- 5. Push in and rotate the attached panel-fastener screw clockwise to secure the module to the chassis.

The TRC-2190-AC chassis is equipped with an AC power supply in the back of the chassis. When the power supply module is correctly installed in the back of the chassis, powering on the power supply module will power on the whole TRC-2190-AC.

**NOTE** The CSM-MN01 management card must be installed in slot 1 and not in the other slots

# **Powering the TRC-2190**

## **AC Power Supply Modules**

The AC power supply module includes:

- An AC power module that supports 110 to 220 VAC input and supplies power to the chassis and installed media converter slide-in modules.
- An AC power connector with a fuse holder.
- A power cord.
- An ON/OFF switch, which allows the module to supply power to the chassis and slide-in modules when set to "I".
- A power LED indicator.
- An additional fuse installed in a fuse holder on the PCB of the module.

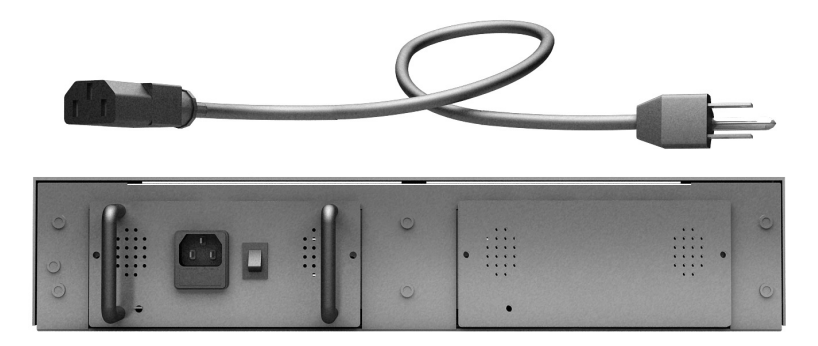

### **Optional Redundant Power Supply Module**

An extra space is available at the right side of the back of the chassis to install an optional power module, the PWR-2190-AC. The specification is the same as the one that comes with the TRC-2190-AC chassis.

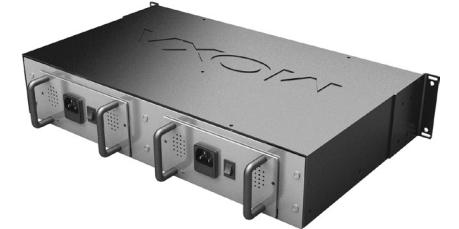

### **Powering the AC Power Supply Module**

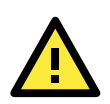

#### ATTENTION

Ensure that the ON/OFF switch is set to "O" before connecting to an external power source. Failure to observe this caution could result in damage to, and subsequent failure of, the AC power supply module and human life.

To power on the power supply modules:

- 1. Set the ON/OFF switch to "O".
- 2. Connect the female end of the power cord to the AC power connector on the power supply module.
- 3. Plug the male end of the power cord into the correct voltage AC rack or wall socket.
- 4. Set the ON/OFF switch to "I".
- 5. Check whether or not the power LED is illuminated to see if the power supply module is working.

## **DC Power Supply Modules**

The TRC-2190-DC-48 is equipped with a DC power supply in the back of the chassis. When the power supply module is correctly installed in the back of the chassis, powering on the power supply module will power on the whole TRC-2190-DC-48.

The DC power supply module includes:

- A DC power module that supports 36 to 53 VDC input and supplies power to the chassis and installed media converter slide-in modules.
- A DC power connector.
- An ON/OFF switch, which allows the module to supply power to the chassis and slide-in modules when set to "I".
- A power LED indicator.

### **Optional Power Supply Modules**

An extra space is available at the right side of the back of the chassis to install an optional power module, the PWR-2190-DC-48. This specification is the same as the one that comes with the TRC-2190-DC-48 chassis.

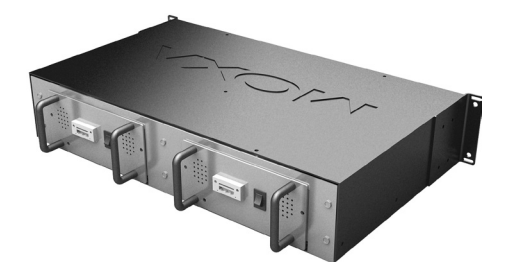

### Powering the DC power supply module

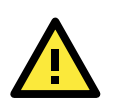

#### ATTENTION

- Before connecting to the external power source, ensure that the ON/OFF switch is set to "O". Failure to
  observe this caution could result in damage to, and subsequent failure of, the DC power supply module and
  human life.
- This product is intended to be used in a restricted access location. Proper grounding (earth ground) is required to ensure safe operation. A grounding terminal is provided for proper grounding of the device as per customer installation requirements and local electrical codes. Before installation, use a voltmeter/ohmmeter to check the wiring.

To power on the power supply modules:

- 1. Set the ON/OFF switch to "O".
- 2. Be sure that the external power source is **NOT** powered.
- 3. Connect the power cord and the shielding ground to the male terminal block.
- 4. Link the male and female terminal blocks.
- 5. Tighten the screws (clockwise) to secure the male and female terminals.
- 6. Power up the external power source.
- 7. Set the ON/OFF switch to "I".
- 8. Check whether or not the power LED is illuminated to see if the power supply module is working.

## **Power Supply Module Installation**

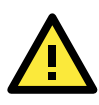

#### ATTENTION

Do not connect the power supply module to the external power source before installing it into the chassis. Failure to observe this may cause equipment damage, personal injury, or even death.

- 1. Install the AC power supply module and DC power supply module the same way. The default power supply module will be at power module Slot A. We can install an additional power supply module in Slot B. You can install the power supply module or remove it from Slot A or Slot B in the same manner.
- 2. When installing a power supply module to Slot A or Slot B, be sure that the there is no plate installed in the specific slot. If there is, remove the plate first. To remove the plate, remove the two screws that secure the plate to the chassis.

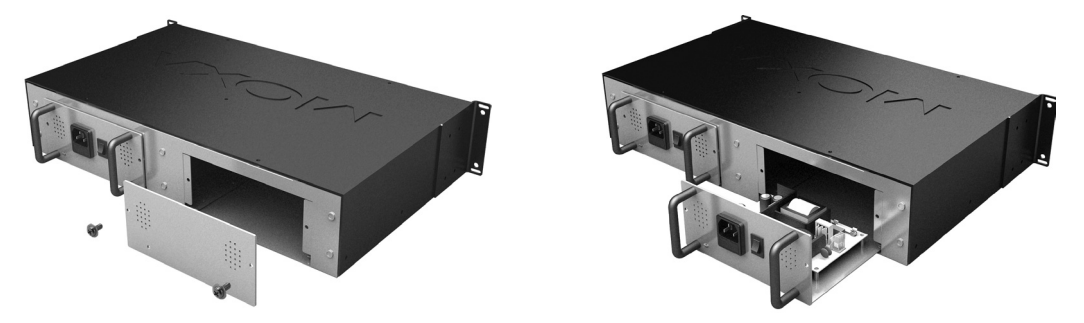

- 3. Where there is no plate on the chassis, slide the power supply module slowly and follow the installation guide in the chassis. Push the power supply module into the chassis till the end and ensure that the power supply module is firmly connected to the chassis.
- 4. Screw the power supply module clockwise and fix the power supply module.
- 5. Connect the power supply module to the external power source.

## **Power Supply Module Replacement**

Replace the AC power supply module or DC power supply module by the same way. Do not remove the power supply module from the chassis when the power source is connected and the external power switch is set to "O."

- 1. Set the power supply module power switch to "O".
- 2. Disconnect the power supply module from the external power source.
- 3. Loose the two screws on the power supply module.
- 4. Slide the power supply module smoothly.
- 5. Install another new power supply module following the instructions in the previous section.

## Power Supply Fuse Replacement for the TRC-2190-AC

To replace a fuse on the power supply module does not require pulling the power supply module out of the chassis.

### **Replacing the Fuse**

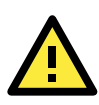

#### ATTENTION

Wear a grounding device and observe electrostatic discharge precautions when replacing the fuse in the power supply module. Failure to observe this caution could result in damage to, and subsequent failure of, the power supply module.

Follow the instructions below when you need to change the fuse:

- 1. Set the power switch on the power supply module to "O".
- 2. Disconnect the power supply module from the external power source.
- 3. Remove the fuse from the holder carefully.
- 4. Install a same-sized fuse with the same current rating in the fuse holder.

**NOTE** Failure to use a fuse of the same size and same rating may damage your power module or even the entire equipment setup.

5. Connect the power supply module to the external power source.

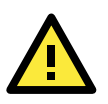

#### ATTENTION

Do not connect the power supply module to the external power source before installing it into the chassis. Failure to observe this may cause the equipment damage, personal injury, or even death.

# **TRC-2190 Rack mounting**

## **Installing the TRC-2190 Chassis**

The TRC-2190 Series can be installed in a standard 19-inch rack.

**NOTE** Rack mounted equipment must be reliably grounded. Power supply connections other than direct connections to the branch circuit (e.g., use of power strips) should be employed.

The TRC-2190 series chassis is designed so that the installation brackets can be installed to align the chassis either flush against the front of the rack or recessed from the front of the rack.

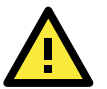

#### ATTENTION

Select mounting bracket locations on the chassis that will keep the chassis balanced when mounted to the rack. Failure to observe this warning could allow the chassis to fall, resulting in equipment damage and/or possible injury to personnel. To install the TRC-2190 chassis into a standard 19-inch rack:

1. Determine the preferred alignment of the chassis in the rack.

**NOTE** Installation bracket mounting screws are provided. Rackmount screws and clip nuts are **NOT** provided.

2. Locate four (4) installation bracket mounting screws (provided) for each chassis to be installed.

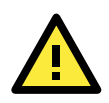

#### ATTENTION

Mount the chassis evenly and securely onto the rack. Failure to observe this warning could allow the chassis to fall, resulting in equipment damage and/or possible injury to personnel.

- 3. Align the mounting bracket in the selected position against the side of the chassis so that the chassis installation holes are visible through the bracket installation holes.
- 4. Using a Phillips (crosshead) screwdriver, install the four (4) screws through the mounting bracket into the installation holes on the side of the chassis.
- 5. Repeat steps 3 4 for the second mounting bracket.

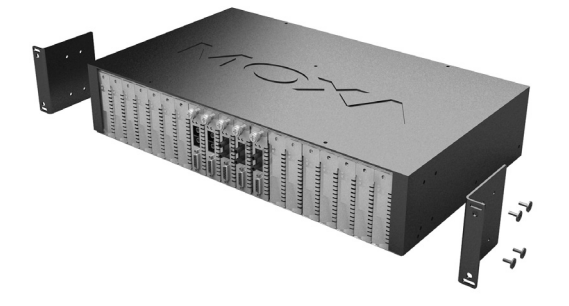

- 6. Carefully align the chassis at a secure and level position between the 19-inch site rack mounting rails.
- 7. Install two (2) screws through the bracket at each side into the mounting rail, using the clip nuts to secure, if necessary.

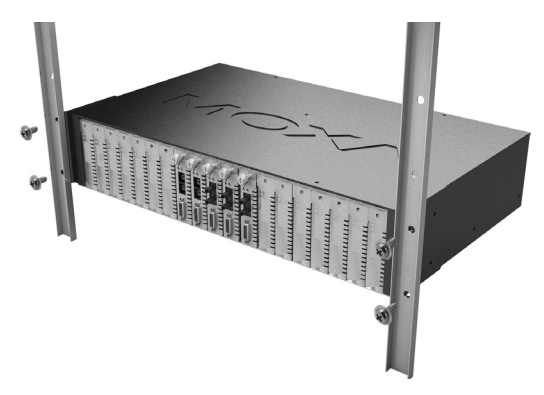

## **TRC-2190** Grounding

Grounding and wire routing help limit the effects of noise caused by electromagnetic interference (EMI). Run the ground connection from the ground screw to the grounding surface prior to connecting devices. Attach the grounding wire (12 AWG copper wire gauge or larger) to the chassis grounding lug carefully.

# **Initial IP Address Configuration**

When setting up the TRC-2190 for the first time, the first thing you should do is configure its IP address. This chapter introduces the different methods that can be used. Refer to **Chapter 5**, *System Management Settings*, for more details about network settings.

The following topics are covered in this chapter:

- Static and Dynamic IP Addresses
- Factory Default IP Address
- Configuration Options
  - Device Search Utility
  - > Web Console
  - ≻ ARP
  - > Telnet Console
  - > USB Console

# Static and Dynamic IP Addresses

Determine whether your TRC-2190 needs to use a static IP or dynamic IP address (either DHCP application).

- If your TRC-2190 is used in a static IP environment, you will assign a specific IP address, using one of the tools described in this chapter.
- If your TRC-2190 is used in a dynamic IP environment, IP address will be assigned automatically from over the network. In this case, set the IP configuration mode to DHCP.

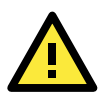

#### ATTENTION

Consult your network administrator on how to reserve a fixed IP address for your TRC-2190 in the MAC-IP mapping table when using a DHCP Server. For most applications, you should assign a fixed IP address to your TRC-2190.

# **Factory Default IP Address**

The TRC-2190 is configured with the following default private IP address:

#### 192.168.127.254

Note that IP addresses that begin with "192.168" are referred to as private IP addresses. Devices configured with a private IP address are not directly accessible from a public network. For example, you would not be able to ping a device with a private IP address from an outside Internet connection. If your application requires sending data over a public network, such as the Internet, your TRC-2190 will need a valid public IP address, which can be leased from a local ISP.

# **Configuration Options**

## **Device Search Utility**

You may configure your TRC-2190 with the bundled Device Search Utility for Windows.

## Web Console

You may configure your TRC-2190 using a standard web browser. Please refer to **Chapter 4**, **Configuration with the Web Console**, for details on how to access and use the TRC-2190 web console.

### ARP

You may use the ARP (Address Resolution Protocol) command to set up an IP address for your TRC-2190. The ARP command tells your computer to associate the TRC-2190's MAC address with an IP address. Afterwards, use Telnet to access the TRC-2190, and its IP address will be reconfigured.

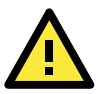

#### ATTENTION

In order to use the ARP setup method, both your computer and the TRC-2190 must be connected to the same LAN. Alternatively, you may use a crossover Ethernet cable to connect the TRC-2190 directly to your computer's Ethernet card. Before executing the ARP command, your TRC-2190 must be configured with the factory default IP address (192.168.127.254), and your computer and the TRC-2190 must be on the same subnet.

To use ARP to configure the IP address, complete the following:

- 1. Obtain a valid IP address for your TRC-2190 from your network administrator.
- 2. Obtain your TRC-2190's MAC address from the label on the CSM-MN01 bracket.
- 3. Execute the arp s command from your computer's MS-DOS prompt as follows:

```
arp -s <IP address> <MAC address>
```

For example,

#### C:\> arp -s 192.168.200.100 00-90-E8-04-00-11

4. Next, execute a special Telnet command by entering the following exactly:

#### telnet 192.168.200.100

When you enter this command, a "Connect failed" message will appear, as shown below.

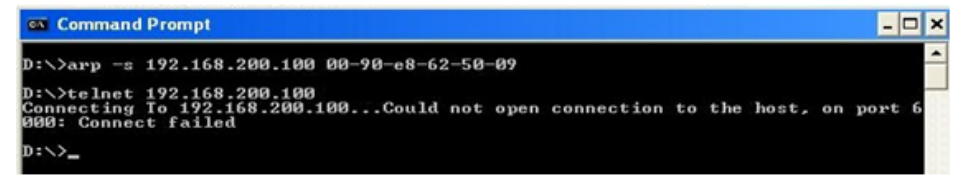

 After the TRC-2190 reboots, its IP address will be assigned to the new address, and you can reconnect using Telnet to verify that the update was successful.

### **Telnet Console**

Depending on how your computer and network are configured, you may find it convenient to use network access to set up your TRC-2190's IP address. This can be done using Telnet.

1. From the Windows desktop, select **Start → Run** and type the following in the Run window:

#### telnet 192.168.127.254

If your IP address is different from the default setting, use your IP address instead. Click **OK**.

 The console terminal type selection is displayed as shown. Enter 1 for ansi/vt100 and press ENTER to continue.

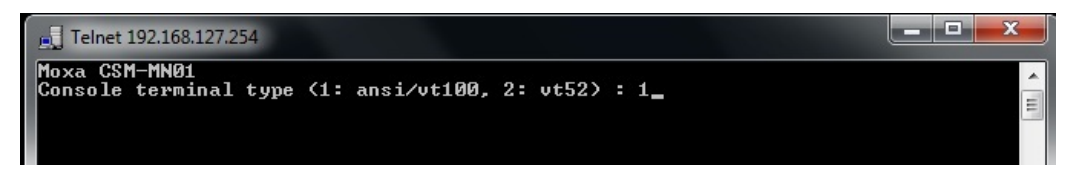

3. The following page will only appear if the TRC-2190 is password protected. Enter the console username and password if you are prompted to do so, and press **ENTER**.

(Default Setting: Console user name is "admin" and console password is "moxa")

| 📑 Telnet 192.168.127.254 |                                           |          |
|--------------------------|-------------------------------------------|----------|
|                          |                                           | <b>^</b> |
|                          |                                           |          |
|                          |                                           |          |
|                          | Serial No: 02354                          |          |
|                          | Console user name :<br>Console password : |          |
|                          | ······································    |          |
|                          |                                           |          |
|                          |                                           |          |
|                          |                                           | -        |

4. Press **N** or use the arrow keys to select **Network** and then press **ENTER**.

| 📕 Telnet 192          | 168.127.254                                                                                 |      |
|-----------------------|---------------------------------------------------------------------------------------------|------|
| CSM-MN01              | CSM-MN01 1.0                                                                                | ^    |
| Overview<br>Examine/m | Basic [Network] System Module monItor sAve Restart<br>odify the ethernet LAN port settings_ | Exit |
| Enter: se             | lect ESC: previous menu                                                                     |      |

5. Press **B** or use the arrow keys to select **Basic** and then press **ENTER**.

| 📕 Telnet 192.168.12                                | 7.254                                                     |             |
|----------------------------------------------------|-----------------------------------------------------------|-------------|
| CSM-MN01                                           | CSM-MN01 1.0                                              | MAIN MENU 🔺 |
| [Basic] Advance<br>Examine/modify<br>Enter: select | ed Quit<br>y basic network settings<br>ESC: previous menu | E           |

6. Use the arrow keys to move the cursor to IP address. Use the DELETE, BACKSPACE, or SPACE keys to erase the current IP address; then, type in the new IP address and press ENTER. Note that if you are using a dynamic IP configuration, you will need to go to the IP configuration field and press ENTER to select the appropriate configuration.

| J Telnet 192.168.127.254                                                                                                    |                                                                                                    |   |
|----------------------------------------------------------------------------------------------------|----------------------------------------------------------------------------------------------------|---|
| CSM-MN01 CSM-MN01                                                                                                    | 1.0                                                                                                    | * |
| Image: Construct the set of the set of the set | Istatic       [         [192.168.127.254]       [         [255.255.255.0]       [         [       ]         [       ]         [       ]         [       ]         [       ]         [       ]         [       ]         [       ]         [       ]         [       ]         [       ]         [       ]         [       ]         [       ]         [       ]         [       ]         [       ]         [       ]         [       ]         [       [         [       ]         [       ]         [       ]         [       ]         [       ]         [       ]         [       ]         [       ]         [       ]         [       ]         [       ]         [       ]         [       ]         [       ] | ] |

7. Press **ESC** twice to return to previous page. Press **Y** to confirm the modification.

| E Telnet 192.168.127.254                                       |              |
|----------------------------------------------------------------|--------------|
| CSM-MN01 CSM-MN01 1.0                                          | NETWORK MENU |
| [Basic] Advanced Quit<br>Examine/modify basic network settings |              |
| Enter: select ESC: previous menu                               |              |
|                                                                |              |
|                                                                |              |
| +                                                              | -+           |
| Warning !!!                                                    |              |
| Would you save it now ?                                        |              |
| i 'Y: yes 'N': no_<br>+                                        | -+           |
|                                                                |              |
|                                                                |              |
|                                                                |              |
|                                                                |              |
|                                                                | -            |
|                                                                |              |

8. Press **ESC** to return to previous page.

9. Press **A** or use the arrow keys to select **Save** and then press **ENTER**. Press **ENTER** again to confirm the save command.

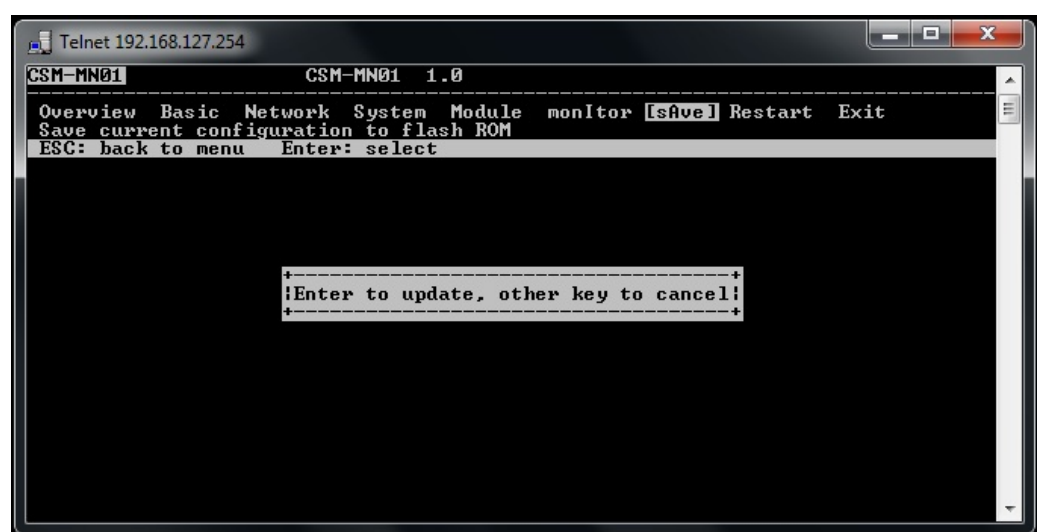

10. Press **R** or use the arrow keys to select **Restart** and then press **ENTER**.

| CSM-HN01         CSM-MN01         1.0         MAIN MENU           Overview         Basic         Network         System         Module         monItor         sAve         [Restart]         Exit           Restart         the whole         system         or selected         serial         ports_ |        | Telnet 192.168.127.254                                                                                               |           |  |
|----------------------------------------------------------------------------------------------------|--------|----------------------------------------------------------------------------------------------------|-----------|--|
| Overview Basic Network System Module monItor sAve [Restart] Exit<br>Restart the whole system or selected serial ports                                                                                                    | CS     | M-MN01 CSM-MN01 1.0                                                                                                  | MAIN MENU |  |
|                                                                                                    | (<br>J | Duerview Basic Network System Module monItor sAve [Restart] Ex<br>Restart the whole system or selected serial ports_ | it        |  |
| Enter: select ESC: previous menu                                                                                                    | H      | Inter: select ESC: previous menu                                                                                     |           |  |

11. Press **S** or use the arrow keys to select **System**; then press **ENTER** to restart the TRC-2190.

|   | 📕 Telnet 192.168.127.254                                                                            | ×        |
|---|----------------------------------------------------------------------------------------------------|----------|
| I | CSM-MN01 CSM-MN01 1.0                                                                               | ^        |
| l | [System] Quit<br>Restant the sustem                                                                 | -        |
|   | ESC: back to menu Enter: select                                                                     |          |
|   |                                                                                                    | 1.1      |
|   |                                                                                                    |          |
|   |                                                                                                    |          |
|   | ++                                                                                                  |          |
|   | Restart system will disconnect all ports and clear all status value<br>Enter: continue ESC: cancel_ |          |
|   | ••                                                                                                  |          |
|   |                                                                                                    |          |
|   |                                                                                                    |          |
|   |                                                                                                    |          |
|   |                                                                                                    |          |
|   |                                                                                                    |          |
| Π |                                                                                                    | <b>T</b> |

### **USB** Console

The TRC-2190 supports configuration through a USB console, which is the same as the Telnet console but accessed through a USB console port rather than through a network. Once you have entered the USB console, the configuration options and instructions are the same as if you were using the Telnet console.

The following instructions and screenshots show how to enter the USB console using PComm Terminal Emulator, which is available free of charge as part of the PComm Lite suite. You may use a different terminal emulator utility, although your actual screens and procedures may vary slightly from the following instructions.

- 1. Turn off the power to the TRC-2190. Use a USB cable to connect the TRC-2190's USB console port to your computer's male USB port.
- 2. From the Windows desktop, select **Start → All Programs → PComm Lite → Terminal Emulator**.
- 3. The PComm Terminal Emulator window should appear. From the Port Manager menu, select Open, or simply click the Open icon as shown below:

| PC PC | Comm Terminal Emulator |
|-------|------------------------|
| Profi | le Port Manager Help   |
|       | E K Prk                |

The Property window opens automatically. Select the Communication Parameter tab; then, select the appropriate COM port for the connection (COM26 in this example). Configure the parameters for 19200, 8, N, 1 (19200 for Baudrate, 8 for Data Bits, None for Parity, and 1 for Stop Bits).

| Property                | <b>X</b>                                      |
|-------------------------|-----------------------------------------------|
| Communication Para      | umeter   Terminal   File Transfer   Capturing |
| Protoc                  | col: Serial 💌                                 |
| COM7<br>COM8<br>COM12   | Baud rate: 19200 💌                            |
| COM14<br>COM16          | Data bits: 8                                  |
| COM17<br>COM18          | Parity: None 💌                                |
| COM19<br>COM20          | Stop bits: 1                                  |
| COM22<br>COM23<br>COM24 | Flow control:                                 |
| COM26                   | RTS state: • ON C OFF                         |
| J                       | DTR state:                                    |
|                         |                                               |
| Default                 | 確定 取消                                         |

5. From the Property window's Terminal page, select ANSI or VT100 for Terminal Type and click OK

6. If the TRC-2190 has been set up for password protection, you will be prompted to enter the password. After you have entered the password, or if password protection was not enabled, you will be prompted to select the terminal mode. Press **1** for **ansi/vt100** and then press **ENTER**.

| <b>8</b> 0 | COM26,192 | 200,None,8 | 8,1,VT100 |             |              |      |       | x |
|------------|-----------|------------|-----------|-------------|--------------|------|-------|---|
|            | Moxa CSM  | -MN01      | turne (1  |             | 2            |      |       | * |
| DTR        | Console   | terminal   | type (1   | ansi/vtiuu, | 2: 0052) : 1 |      |       |   |
| RTS        |           |            |           |             |              |      |       |   |
|            |           |            |           |             |              |      |       |   |
|            |           |            |           |             |              |      |       |   |
|            |           |            |           |             |              |      |       |   |
|            |           |            |           |             |              |      |       |   |
|            |           |            |           |             |              |      |       |   |
|            |           |            |           |             |              |      |       |   |
|            |           |            |           |             |              |      |       |   |
|            |           |            |           |             |              |      |       |   |
|            |           |            |           |             |              |      |       |   |
|            |           |            |           |             |              |      |       |   |
|            |           |            |           |             |              |      |       |   |
| State      | OPEN      | CTS DS     | R RI DCD  | Ready       |              | TX:1 | RX:66 |   |

7. The main menu should come up. Once you are in the console, you may configure the IP address through the Network menu item, just as with the Telnet console. Please refer to steps 4 to 11 in the Telnet Console section to complete the initial IP configuration.

| 🔂 C    | OM26,19200             | ),None,8,1,VT100                |                          |          |         |      |         |        |   |
|--------|------------------------|---------------------------------|--------------------------|----------|---------|------|---------|--------|---|
|        | CSM-MN01               | C                               | SM-MN01 1                | . 0      |         |      |         |        | * |
| DTR    | Overview               | Basic [Networ                   | k] System                | Module   | monItor | sAve | Restart | Exit   |   |
| IRTS   | Examine/m<br>Enter: se | odify the ethe<br>lect ESC: pre | rnet LAN p<br>vious menu | ort sett | ings    |      |         |        |   |
|        |                        |                                 |                          |          |         |      |         |        |   |
|        |                        |                                 |                          |          |         |      |         |        |   |
|        |                        |                                 |                          |          |         |      |         |        |   |
|        |                        |                                 |                          |          |         |      |         |        |   |
|        |                        |                                 |                          |          |         |      |         |        |   |
|        |                        |                                 |                          |          |         |      |         |        |   |
|        |                        |                                 |                          |          |         |      |         |        |   |
|        |                        |                                 |                          |          |         |      |         |        |   |
|        |                        |                                 |                          |          |         |      |         |        |   |
|        |                        |                                 |                          |          |         |      |         |        |   |
|        |                        |                                 |                          |          |         |      |         |        |   |
| State: | OPEN                   | CTS DSR RI DCD                  | Ready                    |          |         | T    | X:20    | RX:805 |   |

# **Configuration with the Web Console**

The web console is the most user-friendly method available to configure the TRC-2190. With a standard web browser, you have easy and intuitive access to all settings and options. In this chapter, we introduce the web console and go through the basic configuration options. The same configuration options are also available through the Telnet and USB console.

The following topics are covered in this chapter:

#### Using Your Web Browser

- Browser Cookie Settings
- > Trusted Site Settings
- > Opening the Web Console

#### Web Console Navigation

#### Basic Settings

- Server Settings
- > Time Settings
- Network Settings
  - Basic Network Settings
  - Advanced Network Settings

## **Using Your Web Browser**

## **Browser Cookie Settings**

Verify that cookies are enabled for your browser. If the cookies are disabled, you will not be able to use the web console. (Cookies are only used for password transmission.)

1. For Internet Explorer, enable cookies by selecting Internet Options from the Tools menu:

| Internet Options                                                                                                    | × |
|----------------------------------------------------------------------------------------------------|---|
| General Security Privacy Content Connections Programs Advanced                                                                                                    | 1 |
| You can change which page to use for your home page.<br>Address: <u>m/isapi/redir.dll?prd=ie&amp;pver=6&amp;ar=msnhome</u>                                                    |   |
| Use <u>C</u> urrent Use <u>D</u> efault Use <u>B</u> lank                                                                                                    |   |
| Temporary Internet files<br>Pages you view on the Internet are stored in a special folder<br>for quick viewing later.<br>Delete Cookjes Delete <u>Fi</u> les <u>S</u> ettings |   |
| History The History folder contains links to pages you've visited, for quick access to recently viewed pages. Days to keep pages in history: 20 🔆 Clear History               |   |
| Colors Fonts Languages Accessibility                                                                                                    |   |
| OK Cancel Apply                                                                                                    |   |

 Select the **Privacy** tab. There are six levels of privacy settings: Block All Cookies, High, Medium High, Medium, Low, and Accept All Cookies. Users must select **Medium High** (as the image shows below) to access the TRC-2190 web console.

| Internet Options                                                                                                    | <u>? ×</u>               |
|----------------------------------------------------------------------------------------------------|--------------------------|
| General Security Privacy Content Connections Programs                                                                                                    | Advanced                 |
| Move the slider to select a privacy setting for the Internet zone.                                                                                                    | ət                       |
| Blocks third-party cookies that do not have a comp<br>privacy policy<br>Blocks third-party cookies that use personally identi<br>information without your explicit consent<br>Blocks first-party cookies that use personally identif<br>information without implicit consent | iact<br>ifiable<br>iable |
| <u>Sites</u> <u>Import</u> <u>Advanced</u> <u>D</u> efa                                                                                                    | sult                     |
| Pop-up Blocker<br>Prevent most pop-up windows from appearing.                                                                                                    | gs                       |
| DK Cancel                                                                                                    | Apply                    |

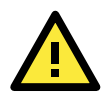

#### ATTENTION

If you are not using Internet Explorer, cookies are usually enabled through a web browser setting such as "allow cookies that are stored on your computer" or "allow per-session cookies.

### **Trusted Site Settings**

For Windows 2003 users, you may need to add the TRC-2190's IP address to your browser's list of trusted sites.

1. If you see the following window while attempting to view the web console, click on **Add...** to modify the list of trusted sites:

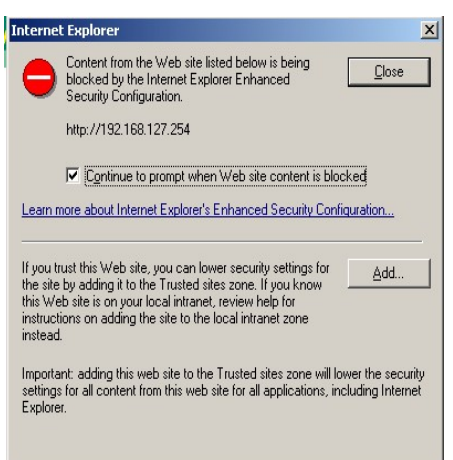

You may also directly access the list of trusted sites through **Internet Options** in the **Tools** menu of Internet Explorer. Select the **Security** tab, then click on the **Trusted Sites** icon and on the **Sites...** button:

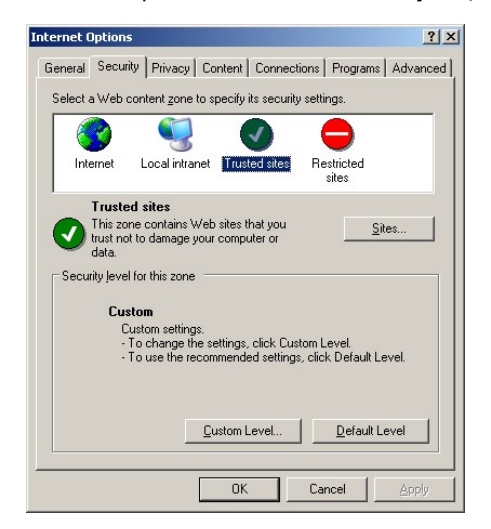

 In either case, the window below should appear, showing the list of sites that you have configured Internet Explorer to trust. Add the IP address of your TRC-2190 here (the factory default IP address is 192.168.127.254).

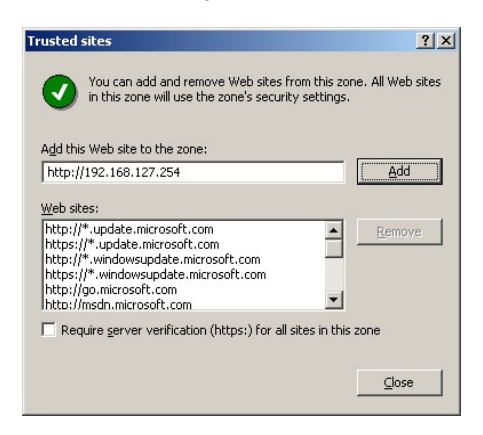

After adding the TRC-2190's IP address as a trusted site, you should be able to view the web console by entering the TRC-2190's IP address in your browser's address bar.

## **Opening the Web Console**

Open your web browser and enter **192.168.127.254** in the website address line. This is the default IP address for the TRC-2190-if a new address has been assigned, enter the new address instead. Press **ENTER** to load the page.

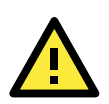

#### ATTENTION

The examples and figures in this chapter use the TRC-2190 factory default IP address of 192.168.127.254. If you have assigned a different IP address to your TRC-2190, be sure to adjust accordingly when following these directions. Please refer to **Chapter 3**, *Initial IP Address Configuration*, for details on how to configure the IP address.

The default login username is **admin** and password is **moxa**. Note that only the user admin can upgrade the firmware.

| МС                                                        | )XV.                          | Total Solution fo | or NRack System |                      |                             |                                                   |
|-----------------------------------------------------------|-------------------------------|-------------------|-----------------|----------------------|-----------------------------|---------------------------------------------------|
| <ul> <li>Model</li> <li>Name</li> <li>Location</li> </ul> | - CSM-MN01<br>- CSM-MN01<br>- |                   |                 | ■ IP<br>■ Serial NO. | - 192.168.127.254<br>- 2354 | <ul> <li>MAC Address</li> <li>Firmware</li> </ul> |
|                                                           |                               |                   |                 |                      |                             |                                                   |
|                                                           |                               |                   |                 |                      |                             |                                                   |
|                                                           |                               |                   |                 |                      |                             |                                                   |
|                                                           |                               |                   | Account : a     | dmin                 |                             |                                                   |
|                                                           |                               |                   | Password :      |                      |                             |                                                   |
|                                                           |                               |                   |                 | Logi                 | n                           |                                                   |

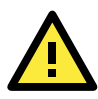

#### ATTENTION

If you forget your password, the ONLY way to configure the TRC-2190 is by using the reset button to reset all settings and load the factory defaults. If you have disabled the reset button in your TRC-2190 configuration, you may still use it to load the factory defaults within the first 60 seconds that the TRC-2190 is powered on.

Remember to back up your configuration by exporting it to a file. Your configuration can be easily restored by importing the file to the TRC-2190. This will save time if you have forgotten the password and need to reload the factory defaults.

The TRC-2190's web console will appear.

| MOXA                                                                                                    | Total Solu                     | tion for NRack System             |    |     |            |         |   |   |     |             |        |   |                          |                                          |
|----------------------------------------------------------------------------------------------------|--------------------------------|-----------------------------------|----|-----|------------|---------|---|---|-----|-------------|--------|---|--------------------------|------------------------------------------|
| Model     Cold MhDI     Name     Cold MhDI     Location                                                                                                    |                                |                                   |    |     |            | ina no. |   |   |     | - 1001.1    | ei     |   | MAC Address<br>Fernanger | - 0040 EB 50 30 EB<br>- 10 Swie 17051516 |
| Visci Byelen           If Conseas           If Disclosewhold           If Disclosewhold           If Discloewhold           If Disclosewhold <th>Power A Po<br/>Zoom In Out + sm</th> <th>wer B (2)<br/>all + medium + large</th> <th>88</th> <th>۲</th> <th>0</th> <th></th> <th>۲</th> <th>۲</th> <th>۲</th> <th>۲</th> <th>۲</th> <th>۲</th> <th></th> <th></th> | Power A Po<br>Zoom In Out + sm | wer B (2)<br>all + medium + large | 88 | ۲   | 0          |         | ۲ | ۲ | ۲   | ۲           | ۲      | ۲ |                          |                                          |
| 1 D40-<br>1 D30-<br>1 D40-                                                                                                    | Stot Number                    | Model Name                        |    | Con | verler Nam |         |   |   | P   |             | Arsion |   | Slot Power               |                                          |
| 1051-<br>1010                                                                                                    |                                | CSM-MN01                          |    | CSM | HMN01      |         |   |   | 1.0 | 0 (Build 11 | 051518 |   |                          |                                          |
| - [17]-                                                                                                    | 2                              | CSM-#00-1214                      |    | CSM | 1400-1214  |         |   |   | 1.0 | 0 Build 11  | 051518 |   |                          |                                          |
| · · · · · · · · · · · · · · · · · · ·                                                                                                    | \$                             |                                   |    |     |            |         |   |   |     |             |        |   |                          |                                          |
| - 198 ·                                                                                                    | 4                              | 1 C                               |    | 1   |            |         |   |   |     |             |        |   |                          |                                          |
|                                                                                                    | 5                              |                                   |    | *   |            |         |   |   | *   |             |        |   |                          |                                          |
|                                                                                                    | 6                              |                                   |    |     |            |         |   |   |     |             |        |   |                          |                                          |
|                                                                                                    | 7                              |                                   |    |     |            |         |   |   |     |             |        |   |                          |                                          |

## Web Console Navigation

On the TRC-2190 web console, the left panel is the navigation panel and contains an expandable menu tree for navigating among the various settings and categories. When you click on a menu item in the navigation panel, the main window will display the corresponding options for that item. Configuration changes can then be made in the main window. For example, if you click on **Basic Settings** in the navigation panel, the main window will show a page of basic settings that you can configure.

You must click on the **Submit** button to keep your configuration changes. The **Submit** button will be located at the bottom of every page that has configurable settings. If you navigate to another page without clicking the Submit button, your settings will not be retained.

Changes will not take effect until they are saved and the TRC-2190 is restarted! You may complete this in one step by clicking on the **Save/Restart** option after you submit a change. If you need to make several changes before restarting, you may save your changes without restarting by selecting **Save Configuration** in the navigation panel. If you restart the TRC-2190 without saving your configuration, the TRC-2190 will discard all submitted changes.

## **Basic Settings**

You may access Basic Settings in the navigation panel.

## **Server Settings**

### **Basic Settings**

| converter name      | CSM-MN01                                                      |
|---------------------|---------------------------------------------------------------|
| converter location  |                                                               |
| Time Settings       |                                                               |
| ime zone            | (GMT)Greenwich Mean Time: Dublin, Edinburgh, Lisbon, London 🔻 |
| east time (24 hour) | 2017 / 3 / 20 16 : 21 28 Modify                               |
| ocal time (Z4-nour) |                                                               |

**Converter name:** This is an optional free text field for your own use; it does not affect the operation of the TRC-2190. It can be used to help differentiate one TRC-2190 server from another.

**Converter location:** This is an optional free text field for your own use; it does not affect the operation of the TRC-2190. It is useful for assigning or describing the location of a TRC-2190. In a network environment of multiple servers, this can be a valuable aid when performing maintenance.

### **Time Settings**

The TRC-2190 has a built-in Real-Time Clock for time calibration functions. Functions such as Auto Warning Email or SNMP Trap can add real-time information to messages.

Before making any adjustments to the time, first select the correct time zone and submit the change. The console will display the real time according to the time zone. To modify the real-time clock, click on **Modify** next to the **Local time** field. Once you submit the new time, the TRC-2190's firmware will modify the GMT time according to your time zone and local time settings.

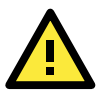

#### ATTENTION

#### A risk of an explosion exists if the real-time clock battery is replaced with the wrong type!

The TRC-2190's real time clock is powered by a lithium battery. We strongly recommend that you do not attempt to replace the lithium battery without help from a qualified Moxa support engineer. If you need to change the battery, please contact the Moxa RMA service team.

**Time zone** (default=GMT Greenwich Mean Time): This field shows the currently selected time zone and allows you to select a different time zone.

**Local time:** To set the local time for the TRC-2190, click on the **Modify...** button, then submit your changes in the screen as shown below.

#### Modify time settings

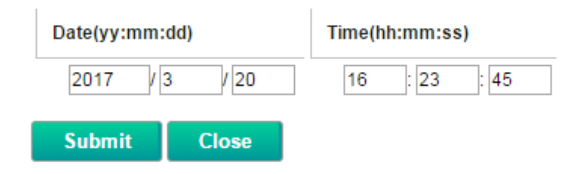

**Time server:** The TRC-2190 uses SNTP (RFC-1769) for automatic time calibration. You may enter a time server IP address or domain name in this optional field. Once the TRC-2190 is configured with the correct time server address, it will request time information from the time server every 10 minutes.

## **Network Settings**

## **Basic Network Settings**

### Basic Network Settings

| IPv4 Configuration  |                         |
|---------------------|-------------------------|
| IPv4 configuration  | Static •                |
| IPv4 address        | 192.168.127.254         |
| Netmask             | 255.255.255.0           |
| Gateway             |                         |
| IPv4 DNS server 1   |                         |
| IPv4 DNS server 2   |                         |
| IPv6 Configuration  |                         |
| IPv6 configuration  | Auto 🔻                  |
| IPv6 address        |                         |
| Prefix              | 64                      |
| IPv6 Gateway        |                         |
| IPv6 DNS server 1   |                         |
| IPv6 DNS server 2   |                         |
| Connection priority | ● IPv6 first (RFC 3484) |
| Port Configuration  |                         |
| Port1 speed         | Auto 🔻                  |

You can access **Basic Network Settings** by expanding **the Network Settings** item in the navigation panel. Basic Network Settings is where you assign the TRC-2190 IP address, netmask, gateway, and other IP parameters.

**NOTE** You must assign a valid IP address to your TRC-2190 before it will work in your network environment. Your network system administrator should provide you with a unique IP address and related settings for your network. First-time users can refer to **Chapter 3**, *Initial IP Address Configuration*, for more information.

IPv4 Configuration (default=Static): You can choose from four possible IP configuration modes.

| Option | Description                                                             |
|--------|-------------------------------------------------------------------------|
| Static | User-defined IP address, netmask, gateway.                              |
| DHCP   | DHCP server-assigned IP address, netmask, gateway, DNS, and time server |

**IPv4 Address (default=192.168.127.254):** Enter the IP address that will be assigned to your TRC-2190. All ports on the TRC-2190 will share this IP address. An IP address is a number assigned to a network device (such as a computer) as a permanent address on the network. Computers use the IP address to identify and talk to each other over the network. Choose a proper IP address that is unique and valid in your network environment.

**Netmask (default=255.255.255.0):** Enter the subnet mask. A subnet mask represents all of the network hosts at one geographic location, in one building, or on the same local area network.

When a packet is sent out over the network, the TRC-2190 will use the subnet mask to check whether the desired TCP/IP host specified in the packet is on the local network segment. If the address is on the same network segment as the TRC-2190, a connection is established directly from the TRC-2190. Otherwise, the connection is established through the given default gateway.

**Gateway:** Enter the IP address of the gateway if applicable. A gateway is a network computer that acts as an entrance to another network. Usually, the computers that control traffic within the network or at the local Internet service provider are gateway nodes. The TRC-2190 needs to know the IP address of the default gateway computer in order to communicate with the hosts outside the local network environment. For correct gateway IP address information, consult the network administrator.

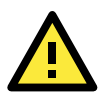

#### ATTENTION

In dynamic IP environments, the firmware will try to get the network settings from the DHCP server three times every 30 seconds until network settings are assigned by the DHCP server. The first try times out after 1 second, the second try times out after 3 seconds, and the third try times out after 5 seconds.

If the DHCP server is unavailable, the firmware will use the default IP address (192.168.127.254), netmask, and gateway settings.

**IPv4 DNS server 1:** This is an optional field. If your network has access to a DNS server, you may enter the DNS server's IP address in this field. This allows the TRC-2190 to use domain names instead of IP addresses to access hosts.

Domain Name System (DNS) is the way that Internet domain names are identified and translated into IP addresses. A domain name is an alphanumeric name, such as www.moxa.com, which is easier to remember than the numerical IP address. A DNS server is a host that translates this kind of text-based domain name into the actual IP address used to establish a TCP/IP connection.

When the user wants to visit a particular website, the user's computer sends the domain name (e.g., www.moxa.com) to a DNS server to request that website's numerical IP address. When the IP address is received from the DNS server, the user's computer uses that information to connect to the website's web server

The TRC-2190 will play the role of a DNS client, in the sense that it will actively query the DNS server for the IP address associated with a particular domain name. The following functions on the TRC-2190 web console support the use of domain names in place of IP addresses: Time Server, Destination IP Address (in TCP Client mode), Mail Server, SNMP Trap Server, Destination Address (in Pair Connection mode), Primary/Secondary Host Address (in Terminal mode), RADIUS Server, TACACS+ Server, and SMTP Server.

**IPv4 DNS server 2:** This is an optional field. The IP address of another DNS server can be entered in this field for when DNS server 1 is unavailable.

#### What is IPv6?

IPv6 stands for Internet Protocol version 6. It is the second version of the Internet Protocol, introduced after the first version, which is IPv4. The difference between the two versions is the length of the IP address. IPv4 uses 32-bit IP addresses; IPv6 uses 128-bit IP addresses. IPv4 is still the predominant protocol used over most of the Internet.

| Option  | Description                                                                       |
|---------|-----------------------------------------------------------------------------------|
| Auto    | IPv6 router assigned prefix                                                       |
|         | Step 1: TRC-2190 generates the Link local address automatically                   |
|         | Step 2: TRC-2190 sends the "Router solicitation" to the router to apply for an IP |
|         | address.                                                                          |
|         | 2.1 Router assigns an IP address to TRC $\rightarrow$ Step 4                      |
|         | 2.2 Router assigns the DHCPv6 Server to offer an IP address $\rightarrow$ Step3   |
|         | 2.3 Router has no response (e.g., router does not exist) $\rightarrow$ Step 3     |
|         | Step 3. The TRC applies for an IP address from the DHCPv6 Server                  |
|         | Step 4. Process closed                                                            |
| Static  | User-defined IP address, Prefix, gateway.                                         |
| Disable | Use IPv4                                                                          |

IPv6 Configuration (default=Static): You can choose from three possible IP configuration modes.

**IPv6 Address (default= Auto):** Enter the IPv6 address that will be assigned to your TRC-2190. All ports on the TRC-2190 will share this IPv6 address. An IPv6 address is a number assigned to a network device (such as a computer) as a permanent address on the network. Computers use the IPv6 address to identify and talk to each other over the network. Choose a proper IPv6 address that is unique and valid in your network environment.

**Prefix:** The prefix is the part of the address that indicates the bits that have fixed values or are the bits of the subnet prefix. Prefixes for IPv6 subnets, routes, and address ranges are expressed in the same way as Classless Inter-Domain Routing (CIDR) notation for IPv4. An IPv6 prefix is written in address/prefix-length notation. For example, 21DA:D3::/48 and 21DA:D3:0:2F3B::/64 are IPv6 address prefixes.

**NOTE** IPv4 implementations commonly use a dotted decimal representation of the network prefix known as the subnet mask. A subnet mask is not used for IPv6. Only the prefix length notation is supported.

#### **IPv6 Gateway**

**Gateway:** Enter the IPv6 address of the gateway if applicable. A gateway is a network computer that acts as an entrance to another network. Usually, the computers that control traffic within the network or at the local Internet service provider are gateway nodes. The TRC-2190 needs to know the IPv6 address of the default gateway computer in order to communicate with the hosts outside the local network environment. For correct gateway IPv6 address information, consult the network administrator.

**IPv6 DNS server 1:** This is an optional field. The IP address of another DNS server may be entered in this field for when DNS server 1 is unavailable.

**IPv6 DNS server 2:** This is an optional field. The IP address of another DNS server may be entered in this field for when DNS server 1 is unavailable.

**Connection Priority:** This function should work with the TRC-2190 functions that use the domain name to obtain the IP address of the remote host/server. For this kind of application, the TRC-2190 will ask for the IP address of the remote host/server through the DNS, and the DNS will reply with both the IPv4 and IPv6 IP addresses if both exist simultaneously in the remote host/server. For this reason, you need to define which one has higher priority, "IPv6 first (RFC 3484) or IPv4 first."

#### Applications that obtain the IP address from the domain name:

| Application | Time Server, DDNS, WINS, RADIUS Server, TACACS+ Server, Remote Syslog, E-mail Alert, |
|-------------|--------------------------------------------------------------------------------------|
|             | SNMP Tarp Alert.                                                                     |
| OP Mode     | TCP Client, Reverse RealCOM, Pair connection, Terminal                               |

**LAN1 speed (default=Auto):** You may configure the network speed for the built-in Ethernet connection on the TRC-2190. IEEE 802.3 Ethernet supports auto negotiation of transfer speed. However, some switches/hubs require that the communication speed be fixed at 100 Mbps or 10 Mbps.

## **Advanced Network Settings**

You can access **Advanced Network Settings** by expanding the Network Settings item in the navigation panel. Advanced Network Settings is where gratuitous ARP is configured.

### -Advanced Network Settings

| Advanced Network Settings |                                          |  |  |  |  |  |
|---------------------------|------------------------------------------|--|--|--|--|--|
| Gratuitous ARP            | Enabled Send period 300 (10 - 1000 sec ) |  |  |  |  |  |
| Submit                    |                                          |  |  |  |  |  |

**Gratuitous ARP:** In some applications, you may need the TRC-2190 to send broadcast packets to update the ARP table on the server. If you enable this function and set the send period, the TRC-2190 will send periodically send broadcast packets at the specified time interval.

# **System Management Settings**

In this chapter, we describe additional server settings on the TRC-2190. The same configuration options are also available through the Telnet and serial console.

The following topics are covered in this chapter:

#### Misc. Network Settings

- SNMP Agent Settings
- Authentication Server
- System Log Settings
- > Configure the Remote Log Server

#### Auto Warning Settings

- Event Settings
- E-mail Alert
- > SNMP Trap

#### Maintenance

- Console Setting
- Ping
- > Firmware Upgrade
- Configuration Import/Export
- Load Factory Defaults
- Change Password

#### Certificate

- > Ethernet SSL Certificate Import
- > Certificate/Key Delete

#### System Monitoring

- Network Connections
- Network Statistics
- System Log

#### Save Configuration

- Restart
  - Restart System

## **Misc. Network Settings**

## **SNMP Agent Settings**

| ΜΟΧΛ°                                                                    | Total Solution for NRack Syst                                                                                                | tem                                     |                             |                                                   |
|--------------------------------------------------------------------------|----------------------------------------------------------------------------------------------------|-----------------------------------------|-----------------------------|---------------------------------------------------|
| Model - CSM-MN01<br>Name - CSM-MN01<br>Location -                        |                                                                                                    | ■ IP<br>■ Serial NO.                    | - 192.168.127.254<br>- 2354 | <ul> <li>MAC Address</li> <li>Firmware</li> </ul> |
| NRack System  Chassis  (01] CSM-MN01  (02] CSM_400  (03] -  (03] -       | Overview Basic Settings Network Set                                                                                          | tings - System Management - tings       | System Monitoring 👻         | Module Management                                 |
| [04] -     [05] -     [06] -     [07] -     [07] -     [08] -     [08] - | SNMP<br>Read community string<br>Write community string<br>Contact name<br>Location                                          | Enable     Disab     public     private |                             |                                                   |
| - [09]-<br>- [10]-<br>- [11]-<br>- [11]-<br>- [12]-<br>- [13]-           | SNMP agent version<br>Read only user name<br>Read only authentication mode<br>Read only password                             | ♥ v1 ♥ v2 ♥ v3                          |                             |                                                   |
| (14)-<br>(15)-<br>(16)-<br>(17)-<br>(17)-<br>(18)-<br>(19)-              | Read only privacy mode<br>Read only privacy<br>Read/write user name<br>Read/write authentication mode<br>Read/write password | Disable v                               |                             |                                                   |
|                                                                          | Read/write privacy mode<br>Read/write privacy                                                                                | Disable 🔻                               |                             |                                                   |

**SNMP:** To enable the SNMP Agent function, select the **Enable** option and enter a community name (e.g., **public**).

**Read community string** (default=public\_admin): This is a text password mechanism that is used to weakly authenticate queries to agents of managed network devices.

**Write community string** (default=private\_admin): This is a text password mechanism that is used to weakly authenticate changes to agents of managed network devices.

**Contact name:** The optional SNMP contact information usually includes an emergency contact name and telephone or pager number.

**Location:** Use this optional field to specify the location string for SNMP agents such as the TRC-2190. This string is usually set to the street address where the TRC-2190 is physically located.

**SNMP agent version:** The TRC-2190 supports SNMP V1, V2, and V3.

#### Read-only and Read/write access control

The following fields allow you to define user names, passwords, and authentication parameters for two levels of access: read-only and read/write. The name of the field will indicate which level of access it refers to. For example, **Read-only** authentication mode allows you to configure the authentication mode for read-only access, whereas **Read/write** authentication mode allows you to configure the authentication mode for read/write access. For each level of access, you may configure the following:

User name: Use this optional field to identify the username for the specified level of access.

**Authentication mode** (default=Disable): Use this field to select MD5 or SHA as the method of password encryption for the specified level of access, or to disable authentication

**Privacy mode** (default=Disable): Use this field to enable to disable DES\_CBC data encryption for the specified level of access.

Password: Use this field to set the password for the specified level of access.

Privacy: Use this field to define the encryption key for the specified level of access

### **Authentication Server**

| MC                                                                                                    | <b>XV</b>                     | Tota                                                        | al Solution for                                                                                                    | NRack System       |                                            |                             |                                                   |
|----------------------------------------------------------------------------------------------------|-------------------------------|-------------------------------------------------------------|----------------------------------------------------------------------------------------------------|--------------------|--------------------------------------------|-----------------------------|---------------------------------------------------|
| <ul> <li>Model</li> <li>Name</li> <li>Location</li> </ul>                                                                                                    | - CSM-MN01<br>- CSM-MN01<br>- |                                                             |                                                                                                    |                    | <ul> <li>IP</li> <li>Serial NO.</li> </ul> | - 192.168.127.254<br>- 2354 | <ul> <li>MAC Address</li> <li>Firmware</li> </ul> |
| <ul> <li>NRack Syste</li> <li>Chassis</li> <li>[01] CS</li> <li>[02] CS</li> <li>[03] -</li> <li>[04] -</li> <li>[05] -</li> <li>[06] -</li> <li>[07] -</li> <li>[08] -</li> <li>[09] -</li> <li>[10] -</li> <li>[11] -</li> <li>[12] -</li> <li>[13] -</li> <li>[14] -</li> <li>[15] -</li> <li>[16] -</li> <li>[16] -</li> </ul> | m<br>:M-MN01<br>:M_400        | Overview<br>RAD<br>RAD<br>RAD<br>RAD<br>TAC<br>TACA<br>TACA | Basic Settings<br>Authentic<br>DUS<br>UUS server<br>UUS key<br>port<br>UUS accounting<br>CACS+<br>ACS+ server<br>ACS+ secret<br>ACS+ secret<br>ACS+ accounting | Network Settings - | System Management -                        | System Monitoring -         | Module Management -                               |
| - [17] -<br>- [18] -<br>- [19] -                                                                                                    |                               |                                                             |                                                                                                    |                    |                                            |                             |                                                   |

RADIUS server IP: If you are using a RADIUS server for user authentication, enter its IP address here.

RADIUS key: If you are using a RADIUS server for user authentication, enter its password here.

**UDP port** (default=1645): If you are using a RADIUS server, enter its UDP port assignment here.

RADIUS accounting: Use this field to enable or disable RADIUS accounting.

**TACACS+ server:** If you are using a TACACS+ server for user authentication, enter its IP address or domain name here.

TACACS+ secret: If you are using a TACACS+ server for user authentication, enter its password here.

**TACACS+ accounting:** Use this field to enable or disable TACACS+ accounting.

## System Log Settings

| ΜΟΧΛ°                                             | Total S     | olution for    | NRack Sys  | tem        |                                 |                             |                                                   |                              | www.mox                    |
|---------------------------------------------------|-------------|----------------|------------|------------|---------------------------------|-----------------------------|---------------------------------------------------|------------------------------|----------------------------|
| Model - CSM-MN01<br>Name - CSM-MN01<br>Location - |             |                |            |            | ■ IP<br>■ Serial NO.            | - 192.168.127.254<br>- 2354 | <ul> <li>MAC Address</li> <li>Firmware</li> </ul> | - 00:90:<br>- 1.0 Bu         | 58:3D:A7:AC<br>id 17030815 |
| NRack System                                      | Overview E  | Basic Settings | Network Se | ttings 👻   | System Management 👻             | System Monitoring 👻         | Module Management 👻                               | Module Monitoring 👻          | Save/Restart 🗸             |
| Chassis     [01] CSM-MN01     [02] CSM 400        | • Sy        | stem L         | og Setti   | ngs        |                                 |                             |                                                   |                              |                            |
| [02] CSW_400                                      | Event Group | Local Log      | Remote Log | Summa      | ry                              |                             |                                                   |                              |                            |
| [04] -<br>[05] -                                  | System      |                |            | System C   | old Start, System Warm Start,   | Power A/Power B Changed     |                                                   |                              |                            |
| [06] -                                            | Network     |                |            | DHCP/BC    | OTP Get IP/Renew, NTP, Mail     | Fail, NTP Connect Fail, IP  | Conflict, Network Link Down                       |                              |                            |
| - 🛄 [07] -                                        |             |                |            |            |                                 |                             |                                                   |                              |                            |
| [08] -                                            | Config      |                |            | Login Fai  | I, IP Changed, Password Char    | nged, Config Changed, Firr  | nware Upgrade, SSL Certifica                      | te Import, Config Import, Co | nfig Export                |
| <u>-</u> [09]-<br><u>-</u> [10]-                  | Module      |                |            | Insert/rem | ove, Cold/Warm start, Fiber lir | nk up/down, Cooper link up  | /down                                             |                              |                            |
| - 🛄 [11] -                                        | Submit      |                |            |            |                                 |                             |                                                   |                              |                            |
| [12] -                                            | Jubint      |                |            |            |                                 |                             |                                                   |                              |                            |

System Log Settings allow the administrator to customize which network events are logged by the TRC-2190. Events are grouped into four categories, known as event groups, and the administrator selects which groups to log under Local Log. The actual system events that would be logged for each system group are listed under summary. For example, if **System** was enabled, then System Cold Start events and System Warm Start events would be logged

| Local Log  | Keep the log into the flash of TRC-2190 up to 512 items.                     |
|------------|------------------------------------------------------------------------------|
| Remote Log | Keep the log into the remote defined Log Server.                             |
|            | You will need to assign a remote Log Server in the System Management / Misc. |
|            | Network Settings / Remote Log Settings if remote log is checked.             |

#### System

| System Cold Start | TRC-2190 cold start. |
|-------------------|----------------------|
| System Warm Start | TRC-2190 warm start  |

#### Network

| DHCP Get          |                                                  |
|-------------------|--------------------------------------------------|
| IP/Renew          | IP of the TRC-2190 is refreshed.                 |
| NTP               | Time synchronization was successful.             |
| NTP Connect Fail  | The TRC-2190 failed to connect to the NTP Server |
| Mail Fail         | Failed to deliver an E-mail.                     |
| IP Conflict       | There is an IP conflict on the local network.    |
| Network Link Down | LAN 1 Link is down.                              |
|                   |                                                  |

#### Config

| Madula                 |                                           |
|------------------------|-------------------------------------------|
| Config Export          | Config was exported.                      |
| Config Import          | Config was imported.                      |
| SSL Certificate Import | SSL Certificate was imported.             |
| Firmware Upgrade       | Firmware was upgraded.                    |
| Config Changed         | The TRC-2190's configuration was changed. |
| Password Changed       | Administrator Password was changed.       |
| IP Changed             | Static IP address was changed.            |
| Login Fail             |                                           |

#### Module

InsertCSM-400 insert into the TRC-2190RemoveCSM-400 remove from the TRC-2190Cold startStarting the system from a power off stateWarm startRestarting the system without turning the power offFiber link up /downThis refers to the fiber link status of the CSM-400.Copper link up/downThis refers to the copper link status of the CSM-400.

## **Configure the Remote Log Server**

| ΜΟΧΛ°                                             | Total Solution for NRack System            |                      |                             |                                                   |
|---------------------------------------------------|--------------------------------------------|----------------------|-----------------------------|---------------------------------------------------|
| Model - CSM-MN01<br>Name - CSM-MN01<br>Location - |                                            | ■ IP<br>■ Serial NO. | - 192.168.127.254<br>- 2354 | <ul> <li>MAC Address</li> <li>Firmware</li> </ul> |
| NRack System                                      | Overview Basic Settings Network Settings - | System Management 🗸  | System Monitoring 👻         | Module Management 🗸                               |
| 🗄 🔄 Chassis                                       |                                            |                      |                             |                                                   |
| [01] CSM-MN01                                     | * Remote Log Server                        |                      |                             |                                                   |
| - [02] CSM_400                                    | Configuration                              |                      |                             |                                                   |
|                                                   | Comguration                                |                      |                             |                                                   |
| [04] -                                            | Syslog server                              |                      |                             |                                                   |
| [05] -                                            | Syslog facility                            | local use 0 🔻        |                             |                                                   |
| [06] -                                            | Syslog severity                            | Emergency •          |                             |                                                   |
| [07] -                                            |                                            |                      |                             |                                                   |
|                                                   | Submit                                     |                      |                             |                                                   |
|                                                   |                                            |                      |                             |                                                   |

#### SYSLOG server

IP address or domain name of remote log server.

#### SYSLOG facility

Syslog Facility is one information field associated with a syslog message.

#### SYSLOG severity

Order of severity, listed from the most to the least severe.

| 0 | Emergency     |
|---|---------------|
| 1 | Alert         |
| 2 | Critical      |
| 3 | Error         |
| 4 | Warning       |
| 5 | Notice        |
| 6 | Informational |
| 7 | Debug         |
| 7 | Debug         |

# **Auto Warning Settings**

### **Event Settings**

| Overview Basic Settings Network Settings - System Event Cold start Warm start | ■ IP<br>■ Serial NO.<br>System Management ▼<br>Mail □ Trap                                                                                                    | - 192 168.127.254<br>- 2354<br>System Monitoring -<br>Syslog severity Emergency<br>Syslog severity Emergency                                                                                                    | ■ MAC Address<br>■ Firmware<br>Module Management ↓                                                                                                    |
|-------------------------------------------------------------------------------|----------------------------------------------------------------------------------------------------|----------------------------------------------------------------------------------------------------|----------------------------------------------------------------------------------------------------|
| Overview Basic Settings Network Settings - System Event Cold start Warm start | System Management +                                                                                                    | System Monitoring -                                                                                                    | Module Management -                                                                                                    |
| System Event<br>Cold start<br>Warm start                                      | Mail Trap                                                                                                    | Syslog severity Emergency<br>Syslog severity Emergency                                                                                                    | Y                                                                                                    |
| System Event<br>Cold start<br>Warm start                                      | Mail Trap                                                                                                    | Syslog severity Emergency                                                                                                    | •                                                                                                    |
| Cold start<br>Warm start                                                      | 🗌 Mail 🔲 Trap 🛛                                                                                                    | Syslog severity Emergency<br>Syslog severity Emergency                                                                                                    | •                                                                                                    |
| Warm start                                                                    | 🗌 Mail 🔲 Trap                                                                                                    | Syslog severity Emergency                                                                                                    |                                                                                                    |
|                                                                               |                                                                                                    | cyclog concerns, Enlorgency                                                                                                    | •                                                                                                    |
| Power A up/down                                                               | Mail 🗖 Trap                                                                                                    | Syslog severity Emergency                                                                                                    | ¥                                                                                                    |
| Power B up/down                                                               | 🗌 Mail 🔲 Trap                                                                                                    | Syslog severity Emergency                                                                                                    | Y                                                                                                    |
| Configuration Event                                                           |                                                                                                    |                                                                                                    |                                                                                                    |
| Console(web/text) login auth fail                                             | Mail Trap                                                                                                    | Syslog severity Emergency                                                                                                    | T                                                                                                    |
| IP changed                                                                    | Mail Trap                                                                                                    | Syslog severity Emergency                                                                                                    | •                                                                                                    |
| Password changed                                                              | Mail Trap                                                                                                    | Syslog severity Emergency                                                                                                    | T                                                                                                    |
| Modules Event                                                                 |                                                                                                    |                                                                                                    |                                                                                                    |
| Module insert/remove                                                          | Mail Tran                                                                                                    | Syston severity Emergency                                                                                                    | •                                                                                                    |
| Module cold start                                                             | Mail Trap                                                                                                    | Syslog severity Emergency                                                                                                    | •                                                                                                    |
| Module warm start                                                             | Mail Trap                                                                                                    | Syslog severity Emergency                                                                                                    | •                                                                                                    |
| Module fiber link up/down                                                     | Mail Tran                                                                                                    | Syslog severity Emergency                                                                                                    | •<br>•                                                                                                    |
| Module copper link up/down                                                    | Mail Trap                                                                                                    | Syslog severity Emergency                                                                                                    | •<br>•                                                                                                    |
|                                                                               | Configuration Event<br>Console(web/text) login auth fail<br>IP changed<br>Password changed<br>Modules Event<br>Module insert/remove<br>Module cold start<br>Module warm start<br>Module fiber link up/down<br>Module copper link up/down | Power B upidown       Mail       Trap         Configuration Event       Mail       Trap         Console(web/text) login auth fail       Mail       Trap         IP changed       Mail       Trap         Password changed       Mail       Trap         Modules Event       Mail       Trap         Module insert/remove       Mail       Trap         Module cold start       Mail       Trap         Module fiber link up/down       Mail       Trap         Module copper link up/down       Mail       Trap         Submit       Submit       Trap | Power B updown       Mail       Trap       Syslog severity       Emergency         Configuration Event       Mail       Trap       Syslog severity       Emergency         IP changed       Mail       Trap       Syslog severity       Emergency         IP changed       Mail       Trap       Syslog severity       Emergency         Password changed       Mail       Trap       Syslog severity       Emergency         Modules Event       Mail       Trap       Syslog severity       Emergency         Module insert/remove       Mail       Trap       Syslog severity       Emergency         Module cold start       Mail       Trap       Syslog severity       Emergency         Module fiber link up/down       Mail       Trap       Syslog severity       Emergency         Module coper link up/down       Mail       Trap       Syslog severity       Emergency         Module coper link up/down       Mail       Trap       Syslog severity       Emergency         Module coper link up/down       Mail       Trap       Syslog severity       Emergency |

On the **Event Settings** page, you may configure how administrators are notified of certain system, network, and configuration events. Depending on the event, different options for automatic notifications are available, as shown above. **Mail** refers to sending an e-mail to a specified address. **Trap** refers to sending an SNMP Trap.

Cold start: This refers to starting the system from a power off state, or after upgrading your firmware

Warm start: This refers to restarting the TRC-2190 without turning the power off.

**Power A up/down:** CSM-MN01 can monitor the power status for the TRC-2190. This refers to the power 1 status of TRC-2190.

**Power B up/down:** CSM-MN01 can monitor the power status for the TRC-2190. This refers to the power 2 status of TRC-2190.

**Console(web/text) login auth fail:** This field refers to a failed attempt to log in to a password-protected TRC-2190 console.

**IP changed:** With this option selected, the TRC-2190 will attempt to send an e-mail warning before it reboots after an IP address change. However, the TRC-2190 will reboot with the new IP address, regardless of whether or not the e-mail transmission is successful.

**Password changed:** With this option selected, the TRC-2190 will attempt to send an e-mail warning before it reboots with a new console password. If the TRC-2190 is unable to send an e-mail message to the mail server within 15 seconds, it will still reboot without sending the e-mail.

Module insert: The CSM-400 is inserted into the TRC-2190

Module remove: The CSM-400 is removed from the TRC-2190

Module Cold start: Starting the CSM-400 from a powered-off state

Module Warm start: Restarting the CSM-400 without turning the power off

Module Fiber link up/down: This refers to the fiber link status of the CSM-400.

Module Copper link up/down: This refers to the copper link status of the CSM-400.

### **E-mail Alert**

The E-mail Alert settings configure how e-mail warnings are sent for system events. You may configure up to four e-mail addresses to receive automatic warnings.

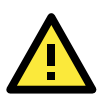

#### ATTENTION

Consult your Network Administrator or ISP for the proper mail server settings. The Auto warning function may not work properly if it is not configured correctly. The TRC-2190's SMTP AUTH supports LOGIN, PLAIN, and CRAM-MD5 (RFC 2554).

Mail server: This field is for your mail server's domain name or IP address.

**User name:** This field is for your mail server's user name, if required.

**Password:** This field is for your mail server's password, if required.

From e-mail address: This is the e-mail address from which automatic e-mail warnings will be sent.

To e-mail address 1 to 4: This is the e-mail address or addresses to which the automatic e-mail warnings will be sent.

## **SNMP** Trap

| ΜΟΧΛ                                              | Total Solution for NRack System            |                      |                             |                         |
|---------------------------------------------------|--------------------------------------------|----------------------|-----------------------------|-------------------------|
| Model - CSM-MN01<br>Name - CSM-MN01<br>Location - |                                            | ■ IP<br>■ Serial NO. | - 192.168.127.254<br>- 2354 | MAC Address<br>Firmware |
| 🔄 NRack System                                    | Overview Basic Settings Network Settings - | System Management 🗸  | System Monitoring 👻         | Module Management 🗸     |
| 🗄 🚖 Chassis                                       | CNIMD Trees                                |                      |                             |                         |
| 💼 [01] CSM-MN01                                   | SINNIP Trap                                |                      |                             |                         |
| [02] CSM_400                                      | SNMP Trap                                  |                      |                             |                         |
| [03] -                                            |                                            |                      |                             |                         |
| [04] -                                            | SNMP trap server IP or domain name         |                      |                             |                         |
| [05] -                                            | Trap version                               | ● v1 ○ v2c           |                             |                         |
| - [06] -                                          | Trap community                             | public               |                             |                         |
| - [07] -                                          |                                            | 1                    |                             |                         |
| [08] -                                            | Submit                                     |                      |                             |                         |
| - [09] -                                          |                                            |                      |                             |                         |

**SNMP trap server IP:** Use this field to indicate the IP address to use for receiving SNMP traps.

**Trap version** (default=v1): Use this field to select the SNMP trap version.

Trap community (default=public\_admin): Use this field to designate the SNMP trap community.

# Maintenance

## **Console Setting**

| ΜΟΧΛ°                                                                            | Total Solution for NRack System                                                                                                    |                                                                                                    |                             |
|----------------------------------------------------------------------------------|----------------------------------------------------------------------------------------------------|----------------------------------------------------------------------------------------------------|-----------------------------|
| Model - CSM-MN01<br>Name - CSM-MN01<br>Location -                                |                                                                                                    | ■ IP<br>■ Serial NO.                                                                                                    | - 192.168.127.254<br>- 2354 |
| NRack System  Chassis  (01) CSM-MN01  (02) CSM 400                               | Overview Basic Settings Network Settings -                                                                                                    | System Management 🗸                                                                                                    | System Monitoring 👻         |
| - [03] -<br>- [04] -<br>- [05] -<br>- [06] -<br>- [07] -<br>- [08] -<br>- [09] - | Console Settings<br>HTTP console<br>HTTPS console<br>Telnet console<br>SSH console<br>Console authentication type<br>Try next type on authentication denied | <ul> <li>Enable</li> <li>Disat</li> <li>Enable</li> <li>Disat</li> <li>Enable</li> <li>Disat</li> <li>Enable</li> <li>Disat</li> <li>Local</li> <li>Enable</li> <li>Disat</li> </ul> | ole<br>ole<br>ole           |
| - [10]-<br>- [11]-<br>- [12]-<br>- [13]-                                         | Web home page                                                                                                    | Modules overview                                                                                                    | •                           |

On this screen, access to different TRC-2190 configuration console options (HTTP, HTTPS, Telnet, SSH) can be enabled or disabled.

## Ping

| ΜΟΧΛ°                                             | Total Solution for NRack System          |                       |                             |                                                   |
|---------------------------------------------------|------------------------------------------|-----------------------|-----------------------------|---------------------------------------------------|
| Model - CSM-MN01<br>Name - CSM-MN01<br>Location - |                                          | ■ IP<br>■ Serial NO.  | - 192.168.127.254<br>- 2354 | <ul> <li>MAC Address</li> <li>Firmware</li> </ul> |
| NRack System                                      | Overview Basic Settings Network Settings | ✓ System Management ✓ | System Monitoring 👻         | Module Management 🗸                               |
| Chassis     [01] CSM-MN01     [02] CSM 400        | • Ping Test                              |                       |                             |                                                   |
| ····[] [03]-                                      | Ping Destination                         |                       |                             |                                                   |
| - [04] -<br>- [05] -<br>- [06] -                  | Start                                    |                       |                             |                                                   |

You can ping an IP address from the TRC-2190 web console in order to test the Ethernet connection. Enter the IP address or domain name in the **Destination** field to make sure that the connection is OK.

## **Firmware Upgrade**

# •Firmware Upgrade

| III Warning III      |                                                                                                 |
|----------------------|-------------------------------------------------------------------------------------------------|
| Select firmware file | Note: Upgrade firmware will discard your un-saved configuration changes and restart the system! |
|                      | Browse No file selected.                                                                        |
| Submit               |                                                                                                 |

The TRC-2190's firmware can be upgraded though the web console, serial console, or through Device Search Utility (DSU). If you have made any changes to your configuration, remember to save the configuration first before upgrading the firmware. Please refer to **Save Configuration** later in this chapter for more information. Any unsaved changes will be discarded when the firmware is upgraded. To upgrade the firmware, simply enter the file name and click **Submit**. The latest firmware can be downloaded at <u>www.moxa.com</u>.

## **Configuration Import/Export**

The TRC-2190 can share or back up its configuration by exporting all settings to a file, which can then be imported into another TRC-2190.

| :- Configuration Import   | t                                                      |
|---------------------------|--------------------------------------------------------|
| Configuration Import      |                                                        |
| Select configuration file | Browse                                                 |
| IP configuration          | Import all configurations including IP configurations. |
| Submit                    |                                                        |

To import a configuration, go to **System Management**  $\rightarrow$  **Maintenance**  $\rightarrow$  **Configuration Import**. Enter the configuration file path/name and click **Submit**. The TRC-2190's configuration settings will be updated according to the configuration file. If you also wish to import the IP configuration (i.e., the TRC-2190's IP address, netmask, gateway, etc.), make sure that **Import all configurations including IP configurations** is checked off.

| МС                                                         | ×∧°                           | Tota     | I Solution for     | NRack System       |                      |
|------------------------------------------------------------|-------------------------------|----------|--------------------|--------------------|----------------------|
| <ul> <li>Model</li> <li>Name</li> <li>Location</li> </ul>  | - CSM-MN01<br>- CSM-MN01<br>- |          |                    |                    | ■ IP<br>■ Serial NO. |
| NRack System                                               | 1                             | Overview | Basic Settings     | Network Settings 👻 | System Management 👻  |
| [01] CSN                                                   | /-MN01                        | :- (     | C <b>onfigur</b> a | tion Export        |                      |
| - (02) CSN<br>- (03) -<br>- (04) -<br>- (04) -<br>- (05) - | 1_400                         | Conf     | iguration Export   |                    |                      |

To export a configuration, go to **System Management, Maintenance, Configuration Export** and click **Download**. A standard download window will appear, and you will be able to download the configuration into a file name and location of your choice.

## **Load Factory Defaults**

| ΜΟΧΛ                                                                                                    | Total Solution for NRack System                                                                                                    |                                                              |                                                           |                                                   |
|----------------------------------------------------------------------------------------------------|----------------------------------------------------------------------------------------------------|--------------------------------------------------------------|-----------------------------------------------------------|---------------------------------------------------|
| Model - CSM-MN01<br>Name - CSM-MN01<br>Location -                                                                                                    |                                                                                                    | ■ IP<br>■ Serial NO.                                         | - 192.168.127.254<br>- 2354                               | <ul> <li>MAC Address</li> <li>Firmware</li> </ul> |
| NRack System                                                                                                    | Overview Basic Settings Network Settings -                                                                                               | System Management 👻                                          | System Monitoring 👻                                       | Module Management 🗸                               |
| <ul> <li>         Chassis      </li> <li>         [01] CSM-MN01      </li> <li>         [02] CSM_400      </li> <li>         [03] -      </li> <li>         [04] -      </li> <li>         [05] -      </li> <li>         [06] -      </li> <li>         [07] -      </li> <li>         [08] -      </li> <li>         [09] -      </li> <li>         [10] -      </li> </ul> | Click on Submit to reset all settings, including the of<br>To leave the IP address, netmask, and gateway set<br>Reset to Factory Default | onsole password, to the facto<br>ings unchanged, make sure t | ny default values.<br>hat <b>Keep IP Settings</b> is enal | bled.                                             |

This function will reset all of TRC-2190's settings to the factory default values. All previous settings, including the console password, will be lost. If you wish to keep the TRC-2190 IP address, netmask, and other IP settings, make sure **Keep IP settings** is checked off before loading the factory defaults.

## **Change Password**

| ΜΟΧΛ                                              | Total Solution for NRack System            |                      |                             |
|---------------------------------------------------|--------------------------------------------|----------------------|-----------------------------|
| Model - CSM-MN01<br>Name - CSM-MN01<br>Location - |                                            | ■ IP<br>■ Serial NO. | - 192.168.127.254<br>- 2354 |
| 🖹 NRack System                                    | Overview Basic Settings Network Settings - | System Management 👻  | System Monitoring 👻         |
| 🗄 🔄 Chassis                                       | Change Deserverd                           |                      |                             |
| 📋 [01] CSM-MN01                                   | • Change Password                          |                      |                             |
|                                                   | Decoverd                                   |                      |                             |
|                                                   | Password                                   |                      |                             |
|                                                   | Old password                               |                      |                             |
|                                                   | New password                               |                      |                             |
|                                                   | Confirm password                           |                      |                             |
|                                                   | Cultoria                                   |                      |                             |
| - [08] -                                          | Submit                                     |                      |                             |

For all changes to the TRC-2190's password-protection settings, you will first need to enter the old password. This password is moxa if you are setting up password protection for the first time. To set up a new password or change the existing password, enter your desired password under both **New password** and **Confirm password**. To remove password protection, leave the **New password** and **Confirm password** boxes blank.

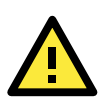

#### ATTENTION

If you forget the password, the ONLY way to configure the TRC-2190 is by using the reset button on the TRC-2190's casing to load the factory defaults.

Before you set a password for the first time, it is a good idea to export the configuration to a file when you have finished setting up your TRC-2190. Your configuration can then be easily imported back into the TRC-2190 if you need to reset the TRC-2190 due to a forgotten password or for other reasons. Please refer to the section on **Configuration Import/Export** earlier in this chapter for more details.

## Certificate

## **Ethernet SSL Certificate Import**

## -Configuration Import

| Configuration Import      |                                                        |
|---------------------------|--------------------------------------------------------|
| Select configuration file | Browse No file selected.                               |
| IP configuration          | Import all configurations including IP configurations. |
| Submit                    |                                                        |

The certificate/key imported here will be used for HTTPS/SSH/Secure OP modes and will only accept PEM format

## **Certificate/Key Delete**

| ΜΟΧΛ°                                             | Total Solution for NRack System            |                                            |                             |
|---------------------------------------------------|--------------------------------------------|--------------------------------------------|-----------------------------|
| Model - CSM-MN01<br>Name - CSM-MN01<br>Location - |                                            | <ul> <li>IP</li> <li>Serial NO.</li> </ul> | - 192.168.127.254<br>- 2354 |
| 🔁 NRack System                                    | Overview Basic Settings Network Settings - | System Management 👻                        | System Monitoring 👻         |
| 🗄 🔄 Chassis                                       | • Cortificate/Koy Dolete                   |                                            |                             |
| [01] CSM-MN01                                     | • Certificate/ Key Delete                  |                                            |                             |
| [02] CSM_400                                      | SSL certificate                            | Delete 🔍 Keen                              |                             |
|                                                   | ove on anoard                              | Selete Skeep                               |                             |
|                                                   | Submit                                     |                                            |                             |

# **System Monitoring**

## **Network Connections**

Go to Network Connections under System Status to view network connection information.

| Overview    | Basic Settings | Network Settin | ngs 👻 System Mana | igement 🗸   | System Monitoring 👻 | Module | Management 🗸      | Module Monitoring - | Save/Restart - | Logout |
|-------------|----------------|----------------|-------------------|-------------|---------------------|--------|-------------------|---------------------|----------------|--------|
| :• ]        | Network (      | Connecti       | ions              |             |                     |        |                   |                     |                |        |
| 🗹 Auto refr | resh           |                |                   |             |                     |        |                   |                     |                |        |
| Protocol    | Recy           | -Q             | Send-Q            | Local Add   | Iress               |        | Foreign Address   |                     | State          |        |
| T           | CP             | 0              | 0                 | 192.168.12  | 7.254:4900          |        | *:*               |                     | LISTEN         |        |
| T           | CP             | 0              | 0                 | *:4900      |                     |        | *-*               |                     | LISTEN         |        |
| т           | CP             | 0              | 0                 | 192.168.127 | 7.254:80            |        | *-*               |                     | LISTEN         |        |
| т           | CP             | 0              | 0                 | 192.168.127 | 7.254:443           |        | * *               |                     | LISTEN         |        |
| т           | CP             | 0              | 0                 | 192.168.127 | 7.254:23            |        | *:*               |                     | LISTEN         |        |
| т           | CP             | 0              | 0                 | *:80        |                     |        | *-*               |                     | LISTEN         |        |
| т           | CP             | 0              | 0                 | 192.168.127 | 7.254:22            |        | *:*               |                     | LISTEN         |        |
| т           | CP             | 0              | 0                 | *:443       |                     |        | *-*               |                     | LISTEN         |        |
| т           | CP             | 0              | 0                 | *:23        |                     |        | *-*               |                     | LISTEN         |        |
| т           | CP             | 0              | 0                 | *:22        |                     |        | *:*               |                     | LISTEN         |        |
| т           | CP             | 0              | 0                 | 192.168.127 | 7.254:80            |        | 192.168.127.12:53 | 138                 | ESTAB          |        |
| т           | CP             | 0              | 0                 | 192.168.127 | 7.254:80            |        | 192.168.127.12:53 | 141                 | ESTAB          |        |
| т           | CP             | 0              | 0                 | 192.168.127 | 7.254:80            |        | 192.168.127.12:53 | 142                 | ESTAB          |        |

## **Network Statistics**

Go to Network Statistics under System Status to view network statistics.

| MC                                                         | )XV <sub>°</sub>              | Tot       | al Solution  | for NRack | System     | 1           |               |           |                  |                  |
|------------------------------------------------------------|-------------------------------|-----------|--------------|-----------|------------|-------------|---------------|-----------|------------------|------------------|
| <ul> <li>Model</li> <li>Name</li> <li>Location</li> </ul>  | - CSM-MN01<br>- CSM-MN01<br>- |           |              |           |            | = IP<br>= S | )<br>erial NC | ).        | - 192.<br>- 2354 | 168.127.254<br>4 |
| 🖹 NRack System                                             | ı                             | Overview  | Basic Settin | gs Networ | k Settings | s 🗸 🛛 Syste | m Mana        | agement 🗸 | System           | Monitoring 👻     |
| Chassis     Chassis     [01] CSN     [02] CSN     [02] CSN | <mark>л-ммо1</mark><br>Л_400  | € Auto re | Networ       | k Statis  | tics       |             |               |           |                  |                  |
| [03] -<br>[04] -                                           |                               |           | ETHERNET     | Received  | 5136       |             |               | Sent      | 4769             |                  |
| - [05] -<br>- [06] -                                       |                               |           |              | Received  | 5074       |             |               | Sent      | 4725             |                  |
| [07] -                                                     |                               |           | IP           | RDiscard  | 0          | SNoRoute    | 0             | SDiscard  | 0                |                  |
| - [08] -                                                   |                               |           |              | ErrHeader | 0          | ErrProto    | 0             | ErrAddr   | 0                |                  |
| - [09] -                                                   |                               |           |              | Received  | 8          |             |               | Sent      | 4                |                  |
| [10] -                                                     |                               |           | ICMP         | REchoReq  | 4          |             |               | SEchoReq  | 0                |                  |
| ······································                     |                               |           |              | REchoRply | 0          |             |               | SEchoRply | 4                |                  |
| [13] -                                                     |                               |           | UDP          | Received  | 1538       |             |               | Sent      | 29               |                  |
| - [14] -                                                   |                               |           |              | ErrHeader | 0          | ErrPorts    | 0             |           |                  |                  |
| - [15] -                                                   |                               |           |              | Received  | 2626       |             |               | Sent      | 4444             |                  |
| - [16] -                                                   |                               |           | тср          | ErrHeader | 0          | ErrPorts    | 230           | ReSent    | 60               |                  |
| [17] -                                                     |                               |           |              | CurrEstab | 3          | Opens       | 82            |           |                  |                  |
| [18]-                                                      |                               |           |              |           |            |             |               |           |                  |                  |
|                                                            |                               |           |              |           |            |             |               |           |                  |                  |

#### **Ethernet statistics**

Received: Total number of input datagram packets received from the Ethernet.

#### **IP** statistics

| Received:  | Received IP datagram packets.                                          |
|------------|------------------------------------------------------------------------|
| RDiscard:  | Received but discarded PPP datagram packets.                           |
| ErrHeader: | Received but discarded IP datagram packets due to errors in IP headers |

#### **ICMP statistics**

| Received:  | Received packets of ICMP messages.         |
|------------|--------------------------------------------|
| REchoReq:  | Received packets from remote Ping request. |
| REchoRply: | Responding packets to remote Ping request. |

#### **UDP statistics**

| Received:  | Received UDP datagram packets.                         |
|------------|--------------------------------------------------------|
| ErrHeader: | Received UDP datagram packet with an incorrect header. |

#### **TCP statistics**

| Received:  | Total received packets of segments, including error packets.                        |
|------------|-------------------------------------------------------------------------------------|
| ErrHeader: | Error packets (e.g., bad TCP checksums).                                            |
| CurrEstab: | The counter of TCP connections for which the current state is either ESTABLISHED or |
|            | CLOSE-WAIT.                                                                         |

## System Log

This option displays the system log. You may click **Select all** to select the entire log if you wish to copy and paste the contents into a text file.

| ΜΟΧΛ                                                                         | Total Solution for NRack System            |                      |                             |                                                   |
|------------------------------------------------------------------------------|--------------------------------------------|----------------------|-----------------------------|---------------------------------------------------|
| Model - CSM-MN01<br>Name - CSM-MN01<br>Location -                            |                                            | ■ IP<br>■ Serial NO. | - 192.168.127.254<br>- 2354 | <ul> <li>MAC Address</li> <li>Firmware</li> </ul> |
| <ul> <li>NRack System</li> <li>→ Chassis</li> <li>↓ [01] CSM-MN01</li> </ul> | Overview Basic Settings Network Settings - | System Management 👻  | System Monitoring 👻         | Module Management 🗸                               |
| - 💼 [02] CSM_400<br>🛅 [03] -                                                 | System Log                                 |                      |                             | ~                                                 |
|                                                                              |                                            |                      |                             |                                                   |
| [07] -<br>[08] -                                                             |                                            |                      |                             |                                                   |
| [09] -<br>[10] -<br>[11] -                                                   |                                            |                      |                             |                                                   |
| - [12]-<br>- [13]-                                                           |                                            |                      |                             |                                                   |
| - <b>[14]</b> -<br>- <b>[15]</b> -                                           |                                            |                      |                             |                                                   |
|                                                                              | Select all Clear log Refresh               |                      | ,                           |                                                   |
| [19]-                                                                        |                                            |                      |                             |                                                   |

# **Save Configuration**

Go to **Save Configuration** and then click **Save** to save your submitted configuration changes to the TRC-2190's flash memory. The configuration changes will then be effective when the TRC-2190 is restarted. If you do not save your changes before restarting, they will be discarded.

| ΜΟΧΛ°                                               | Tota     | I Solution for      | NRack System            |                                |                                 |                                                   |
|-----------------------------------------------------|----------|---------------------|-------------------------|--------------------------------|---------------------------------|---------------------------------------------------|
| Model - CSM-MN01     Name - CSM-MN01     Location - |          |                     |                         | ■ IP<br>■ Serial NO.           | - 192.168.127.254<br>- 2354     | <ul> <li>MAC Address</li> <li>Firmware</li> </ul> |
| 🖹 NRack System                                      | Overview | Basic Settings      | Network Settings 👻      | System Management 👻            | System Monitoring 👻             | Module Management 🗸                               |
| 🗄 🔄 Chassis                                         | • . •    | Save Conf           | figuration              |                                |                                 |                                                   |
| [01] CSM-MN01                                       | 0° L     | Save Com            | ingulation              |                                |                                 |                                                   |
| [02] CSM_400                                        | lfvou    | have submitted any  | configuration changes v | ou must save the changes an    | d restart the server before the | nev take effect                                   |
| [03] -                                              | Click    | Save to save the ch | anges in the CSM-MN01's | s memory. To restart the serve | r. go to Restart System in f    | he navigation panel.                              |
| [04] -                                              |          |                     |                         |                                |                                 |                                                   |
| - [05] -                                            |          |                     |                         |                                |                                 |                                                   |
| [06] -                                              | S        | ubmit               |                         |                                |                                 |                                                   |

## Restart

## **Restart System**

Go to **Restart System** under **Restart** and then click **Restart** to restart the TRC-2190. Ensure that you save all your configuration changes before you restart the system or else these changes will be lost.

| ΜΟΧΛ°                                                                                                    | Total Solution for NRack System |                                                               |                        |                                            |                             |  |  |  |  |
|----------------------------------------------------------------------------------------------------|---------------------------------|---------------------------------------------------------------|------------------------|--------------------------------------------|-----------------------------|--|--|--|--|
| Model - CSM-MN01 Name - CSM-MN01 Location -                                                                                                    |                                 |                                                               |                        | <ul> <li>IP</li> <li>Serial NO.</li> </ul> | - 192.168.127.254<br>- 2354 |  |  |  |  |
| 🔁 NRack System                                                                                                    | Overview                        | Basic Settings                                                | Network Settings 🗸     | System Management 👻                        | System Monitoring 👻         |  |  |  |  |
| Chassis     [01] CSM-MN01     [02] CSM_400     [03] -     [04] -     [05] -     [06] -     [06] -     [07] -     [07] -     [07] -     [07] -     [07] -     [07] -     [07] -     [07] -     [07] -     [07] -     [07] -     [07] -     [07] -     [07] -     [07] -     [07] -     [07] -     [07] -     [07] -     [07] -     [07] -     [07] -     [07] -     [07] -     [07] -     [07] -     [07] -     [07] -     [07] -     [07] -     [07] -     [07] -     [07] -     [07] -     [07] -     [07] -     [07] -     [07] -     [07] -     [07] -     [07] -     [07] -     [07] -     [07] -     [07] -     [07] -     [07] -     [07] -     [07] -     [07] -     [07] -     [07] -     [07] -     [07] -     [07] -     [07] -     [07] -     [07] -     [07] -     [07] -     [07] -     [07] -     [07] -     [07] -     [07] -     [07] -     [07] -     [07] -     [07] -     [07] -     [07] -     [07] -     [07] -     [07] -     [07] -     [07] -     [07] -     [07] -     [07] -     [07] -     [07] -     [07] -     [07] -     [07] -     [07] -     [07] -     [07] -     [07] -     [07] -     [07] -     [07] -     [07] -     [07] -     [07] -     [07] -     [07] -     [07] -     [07] -     [07] -     [07] -     [07] -     [07] -     [07] -     [07] -     [07] -     [07] -     [07] -     [07] -     [07] -     [07] -     [07] -     [07] -     [07] -     [07] -     [07] -     [07] -     [07] -     [07] -     [07] -     [07] -     [07] -     [07] -     [07] -     [07] -     [07] -     [07] -     [07] -     [07] -     [07] -     [07] -     [07] -     [07] -     [07] -     [07] -     [07] -     [07] -     [07] -     [07] -     [07] -     [07] -     [07] -     [07] -     [07] -     [07] -     [07] -     [07] -     [07] -     [07] -     [07] -     [07] -     [07] -     [07] -     [07] -     [07] -     [07] -     [07] -     [07] -     [07] -     [07] -     [07] -     [07] -     [07] -     [07] -     [07] -     [07] -     [07] -     [07] -     [07] -     [07] -     [07] -     [07] -     [07] -     [07] -     [07] -     [07] -     [07] -     [0 | :-]<br>III<br>Clici             | Restart Sy<br>Warning !!!<br>king Restart will ret<br>Restart | poot the CSM-MN01 serv | er.                                        |                             |  |  |  |  |

# Software Installation/Configuration

The following topics are covered in this chapter:

- Overview
- Device Search Utility
  - Installing Device Search Utility
  - > Configuring Device Search Utility

## **Overview**

The Documentation & Software CD included with your TRC-2190 is designed to make the installation and configuration procedure easy and straightforward. This auto-run CD includes Windows Driver Manager (for COM mapping), Device Search Utility (to broadcast search for all TRC-2190's accessible over the network), the TRC-2190 User's Manual, and the TRC-2190 firmware upgrade utility.

# **Device Search Utility**

## **Installing Device Search Utility**

- 1. Click the **INSTALL UTILITY** button in the Device Installation CD auto-run window to install Device Search Utility. Once the program starts running, click **Yes** to proceed.
- 2. When the Welcome screen opens, click **Next** to proceed with the installation.

| 🔂 Setup - DSU |                                                                              |
|---------------|------------------------------------------------------------------------------|
|               | Welcome to the DSU Setup<br>Wizard                                           |
|               | This will install DSU Ver2.2 on your computer.                               |
|               | It is recommended that you dose all other applications before<br>continuing, |
|               | Click Next to continue, or Cancel to exit Setup.                             |
|               |                                                                              |
|               |                                                                              |
|               |                                                                              |
|               |                                                                              |
|               |                                                                              |
|               | Next > Cancel                                                                |

3. Click Next to install program files to the default directory, or click Browse to select an alternate location.

| 得 Setup - DSU                                                           |                 |
|-------------------------------------------------------------------------|-----------------|
| Select Destination Location<br>Where should DSU be installed?           |                 |
| Setup will install DSU into the following folder.                       |                 |
| To continue, click Next. If you would like to select a different folder | , click Browse. |
| C:\Program Files (x86)\Moxa\DSU                                         | Browse          |
| At least 1.7 MB of free disk space is required.                         |                 |
| < Back Nex                                                              | kt > Cancel     |

4. Click **Next** to install the program's shortcuts in the appropriate Start Menu folder.

| B Setup - DSU                                                                               |             |
|---------------------------------------------------------------------------------------------|-------------|
| Select Additional Tasks<br>Which additional tasks should be performed?                      |             |
| Select the additional tasks you would like Setup to perform while installing<br>click Next. | g DSU, then |
| Additional icons:                                                                           |             |
| Create a desktop icon                                                                       |             |
|                                                                                             |             |
|                                                                                             |             |
|                                                                                             |             |
|                                                                                             |             |
|                                                                                             |             |
|                                                                                             |             |
|                                                                                             |             |
| < Back Next >                                                                               | Cancel      |

5. Click **Next** to proceed with the installation. The installer then displays a summary of the installation options.

| 🔂 Setup - DSU                                                                        |                              |
|--------------------------------------------------------------------------------------|------------------------------|
| Ready to Install<br>Setup is now ready to begin installing DSU on your cor           | mputer.                      |
| Click Install to continue with the installation, or click Ba<br>change any settings. | ack if you want to review or |
| Destination location:<br>C:\Program Files (x86)\Moxa\DSU                             | *                            |
| •                                                                                    | 4                            |
| < Ba                                                                                 | ck Install Cancel            |

- 6. Click **Install** to begin the installation. The setup window will report the progress of the installation. To change the installation settings, click **Back** and navigate to the previous screen.
- 7. Click **Finish** to complete the installation of the DSU.

| 弲 Setup - DSU |                                                                                                    |
|---------------|----------------------------------------------------------------------------------------------------|
|               | Completing the DSU Setup Wizard<br>Setup has finished installing DSU on your computer. The<br>application may be launched by selecting the installed icons.<br>Click Finish to exit Setup.<br>Launch DSU |
|               | Finish                                                                                                    |

## **Configuring Device Search Utility**

The Broadcast Search function is used to locate all TRC-2190 servers that are connected to the same LAN as your computer. After locating a TRC-2190, you will be able to change its IP address.

Since the Broadcast Search function searches by MAC address and not IP address, all TRC-2190 servers connected to the LAN will be located, regardless of whether or not they are part of the same subnet as the host.

1. Open the DSU and then click the Search icon.

| <b>p</b> c | SU               |                      |                        |             |          |          |                |       |                     |              |                |    |
|------------|------------------|----------------------|------------------------|-------------|----------|----------|----------------|-------|---------------------|--------------|----------------|----|
| <u> </u>   | e F <u>u</u> r   | iction ⊻iew <u>H</u> | <u>t</u> elp           |             |          |          |                |       |                     |              |                |    |
|            | <u>.</u><br>Exit | <br>Search           | 盘<br>Search <u>I</u> F | <br>⊻       | <u> </u> | ļ<br>ole | E<br>Assign IP | Un-Lo | nck I <u>m</u> port | E <u>x</u> p | ort Upgrade    |    |
| No         | Δ.               | Model                |                        | LAN1 MAC Ad | dress    | LAN      | N1 IP Address  |       | LAN2 MAC Ad         | dress        | LAN2 IP Addres | ss |
|            |                  |                      |                        |             |          |          |                |       |                     |              |                |    |
|            |                  |                      |                        |             |          |          |                |       |                     |              |                |    |
|            |                  |                      |                        |             |          |          |                |       |                     |              |                |    |

The Searching window indicates the progress of the search.

| Searchin<br>Found 1 | g for devices | and(s) left       |                 | C Show IPv6 Address | ✓ <u>S</u> top  |
|---------------------|---------------|-------------------|-----------------|---------------------|-----------------|
| No                  | Model         | LAN1 MAC Address  | LAN1 IP Address | LAN2 MAC Address    | LAN2 IP Address |
| 1                   | CSM-MN01      | 00:90:E8:3D:A7:AC | 192.168.127.254 |                     |                 |
|                     |               |                   |                 |                     |                 |
|                     |               |                   |                 |                     |                 |
|                     |               |                   |                 |                     |                 |
|                     |               |                   |                 |                     |                 |
|                     |               |                   |                 |                     |                 |
|                     |               |                   |                 |                     |                 |
|                     |               |                   |                 |                     |                 |

2. When the search is complete, all TRC-2190 servers that were located will be displayed in the DSU window.

| DSU      |                                                                                                    |                   |                 |                  |                 |        |                       | x |
|----------|----------------------------------------------------------------------------------------------------|-------------------|-----------------|------------------|-----------------|--------|-----------------------|---|
| <u> </u> | inction <u>V</u> iew <u>H</u> elp                                                                                                    |                   |                 |                  |                 |        |                       |   |
| <u> </u> | In 22 32 25 In 2015 In 2015 I |                   |                 |                  |                 |        |                       |   |
| No 🛆     | Model                                                                                                    | LAN1 MAC Address  | LAN1 IP Address | LAN2 MAC Address | LAN2 IP Address | Status | Firmware Version      |   |
| <b>1</b> | CSM-MN01                                                                                                    | 00:90:E8:3D:A7:AC | 192.168.127.254 |                  |                 |        | Ver1.0 Build 17030815 |   |
|          |                                                                                                    |                   |                 |                  |                 |        |                       |   |
|          |                                                                                                    |                   |                 |                  |                 |        |                       |   |
|          |                                                                                                    |                   |                 |                  |                 |        |                       |   |

To modify the configuration of the highlighted TRC-2190, click on the Console icon to open the web console. This will take you to the web console, where you can make all configuration changes. Please refer to **Chapter 5**, **Configuration with the Web Console**, for information on how to use the web cons

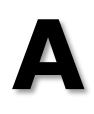

# **TRC-2190 Port Numbers**

| work | vork problems if you set the TRC-2190 to one of these ports. |               |      |             |                           |
|------|--------------------------------------------------------------|---------------|------|-------------|---------------------------|
|      | Process Name                                                 | Option        | Туре | Port Number | Description               |
|      | DSCI                                                         | Always Enable | ТСР  | 4900        | For Utility communication |
|      |                                                              |               | UDP  | 4800        |                           |
|      | SNMP                                                         | Always Enable | UDP  | 161         | SNMP Handle routine       |

In this chapter, which is included for your reference, we provide a list of TRC-2190 port numbers that may cause network problems if you set the TRC-2190 to one of these ports.

|                      |                                   | -   |             |                     |
|----------------------|-----------------------------------|-----|-------------|---------------------|
|                      |                                   | UDP | 4800        |                     |
| SNMP                 | Always Enable                     | UDP | 161         | SNMP Handle routine |
| НТТР                 | Always Enable while<br>standalone | ТСР | 80          | Web console         |
| HTTPS                | Enable/Disable                    | ТСР | 443         | Secure web console  |
| SSH                  | Enable/Disable                    | ТСР | 22          | SSH console         |
| Telnet               | Enable/Disable                    | ТСР | 23          | Telnet Console      |
| DHCP                 | Always Enable                     | UDP | 68          | DHCP client         |
| SNTP                 | Always Enable                     | UDP | Random port | SNTP client         |
| DNS                  | Always Enable                     | UDP | Random port | DNS client          |
| Remote System<br>Log | Enable/Disable                    | UDP | Random port | Log Server          |

The TRC-2190 has built-in SNMP (Simple Network Management Protocol) agent software that supports SNMP Trap, RFC1317 and RFC 1213 MIB-II.

# **RFC1213 MIB-II Supported SNMP Variables**

The following table lists the standard MIB-II groups as well as the variable implementation for the TRC-2190.

| System MIB  | Interfaces MIB    | IP MIB              | ІСМР МІВ             |
|-------------|-------------------|---------------------|----------------------|
| sysDescr    | ifNumber          | ipForwarding        | icmpInMsgs           |
| sysObjectID | ifIndex           | ipDefaultTTL        | icmpInErrors         |
| sysUpTime   | ifDescr           | ipInReceives        | icmpInDestUnreachs   |
| sysContact  | ifType            | ipInHdrErrors       | icmpInTimeExcds      |
| sysName     | ifMtu             | ipInAddrErrors      | icmpInParmProbs      |
| sysLocation | ifSpeed           | ipForwDatagrams     | icmpInSrcQuenchs     |
| sysServices | ifPhysAddress     | ipInUnknownProtos   | icmpInRedirects      |
|             | ifAdminStatus     | ipInDiscards        | icmpInEchos          |
|             | ifOperStatus      | ipInDelivers        | icmpInEchoReps       |
|             | ifLastChange      | ipOutRequests       | icmpInTimestamps     |
|             | ifInOctets        | ipOutDiscards       | icmpTimestampReps    |
|             | ifInUcastPkts     | ipOutNoRoutes       | icmpInAddrMasks      |
|             | ifInNUcastPkts    | ipReasmTimeout      | icmpInAddrMaskReps   |
|             | ifInDiscards      | ipReasmReqds        | icmpOutMsgs          |
|             | ifInErrors        | ipReasmOKs          | icmpOutErrors        |
|             | ifInUnknownProtos | ipReasmFails        | icmpOutDestUnreachs  |
|             | ifOutOctets       | ipFragOKs           | icmpOutTimeExcds     |
|             | ifOutUcastPkts    | ipFragFails         | icmpOutParmProbs     |
|             | ifOutNUcastPkts   | ipFragCreates       | icmpOutSrcQuenchs    |
|             | ifOutDiscards     | ipAdEntAddr         | icmpOutRedirects     |
|             | ifOutErrors       | ipAdEntIfIndex      | icmpOutEchos         |
|             | ifOutQLen         | ipAdEntNetMask      | icmpOutEchoReps      |
|             | ifSpecific        | ipAdEntBcastAddr    | icmpOutTimestamps    |
|             |                   | ipAdEntReasmMaxSize | icmpOutTimestampReps |
|             |                   | ipRouteDest         | icmpOutAddrMasks     |
|             |                   | ipRouteIfIndex      | icmpOutAddrMaskReps  |
|             |                   | ipRouteMetric1      |                      |
|             |                   | ipRouteMetric2      |                      |
|             |                   | ipRouteMetric3      |                      |
|             |                   | ipRouteMetric4      |                      |
|             |                   | ipRouteNextHop      |                      |
|             |                   | ipRouteType         |                      |
|             |                   | ipRouteProto        |                      |
|             |                   | ipRouteAge          |                      |

|  | ipRouteMask             |  |
|--|-------------------------|--|
|  | ipRouteMetric5          |  |
|  | ipRouteInfo             |  |
|  | ipNetToMediaIfIndex     |  |
|  | ipNetToMediaPhysAddress |  |
|  | ipNetToMediaNetAddress  |  |
|  | ipNetToMediaType        |  |
|  | ipRoutingDiscards       |  |

| Address Translation MIB | ТСР МІВ             | UDP MIB         | SNMP MIB                |
|-------------------------|---------------------|-----------------|-------------------------|
| atIfIndex               | tcpRtoAlgorithm     | udpInDatagrams  | snmpInPkts              |
| atPhysAddress           | tcpRtoMin           | udpNoPorts      | snmpOutPkts             |
| atNetAddress            | tcpRtoMax           | udpInErrors     | snmpInBadVersions       |
|                         | tcpMaxConn          | udpOutDatagrams | snmpInBadCommunityNames |
|                         | tcpActiveOpens      | udpLocalAddress | snmpInBadCommunityUses  |
|                         | tcpPassiveOpens     | udpLocalPort    | snmpInASNParseErrs      |
|                         | tcpAttemptFails     |                 | snmpInTooBigs           |
|                         | tcpEstabResets      |                 | snmpInNoSuchNames       |
|                         | tcpCurrEstab        |                 | snmpInBadValues         |
|                         | tcpInSegs           |                 | snmpInReadOnlys         |
|                         | tcpOutSegs          |                 | snmpInGenErrs           |
|                         | tcpRetransSegs      |                 | snmpInTotalReqVars      |
|                         | tcpConnState        |                 | snmpInTotalSetVars      |
|                         | tcpConnLocalAddress |                 | snmpInGetRequests       |
|                         | tcpConnLocalPort    |                 | snmpInGetNexts          |
|                         | tcpConnRemAddress   |                 | snmpInSetRequests       |
|                         | tcpConnRemPort      |                 | snmpInGetResponses      |
|                         | tcpInErrs           |                 | snmpInTraps             |
|                         | tcpOutRsts          |                 | snmpOutTooBigs          |
|                         |                     |                 | snmpOutNoSuchNames      |
|                         |                     |                 | snmpOutBadValues        |
|                         |                     |                 | snmpOutGenErrs          |
|                         |                     |                 | snmpOutGetRequests      |
|                         |                     |                 | snmpOutGetNexts         |
|                         |                     |                 | snmpOutSetRequests      |
|                         |                     |                 | snmpOutGetResponses     |
|                         |                     |                 | snmpOutTraps            |
|                         |                     |                 | snmpEnableAuthenTraps   |
|                         |                     |                 | snmpSilentDrops         |
|                         |                     |                 | snmpProxyDrops          |

# Moxa-TRC2190-MIB

| Overview                 | Basic settings    | Network settings     |
|--------------------------|-------------------|----------------------|
| modelName                | converterName     | ipv4Configuration    |
| serialNumber             | converterLocation | ipv4Address          |
| firmwareVersion          | timeZone          | ipv4NetMask          |
| viewIpv4Address          | localTime         | ipv4DefaultGateway   |
| viewIpv6LinkLocalAddress | timeserver        | ipv4DnsServer1IpAddr |
| viewIpv6GlobalAddress    |                   | ipv4DnsServer2IpAddr |
| macAddress               |                   | ipv6Configuration    |

| Overview       | Basic settings | Network settings        |
|----------------|----------------|-------------------------|
| viewPort1Speed |                | ipv6Address             |
| viewPort2Speed |                | ipv6Prefix              |
| upTime         |                | ipv6DefaultGateway      |
|                |                | ipv6DnsServer1IpAddr    |
|                |                | ipv6DnsServer2IpAddr    |
|                |                | connectionPriority      |
|                |                | port1Speed              |
|                |                | port2Speed              |
|                |                | gratuitousArp           |
|                |                | gratuitousArpSendPeriod |

| SNMP Agent Settings | Authentication Server       |
|---------------------|-----------------------------|
| snmpEnable          | radiusServerIp              |
| snmpContactName     | radiusKey                   |
| snmpLocation        | udpPortAuthenticationServer |
|                     | radiusAccounting            |
|                     | tacacsPlusServerIp          |
|                     | tacacsPlusSecret            |
|                     | tacacsPlusAccounting        |

| System Log Settings | Remote Log Server |
|---------------------|-------------------|
| sysLocalLog         | syslogServerIp    |
| networkLocalLog     | syslogFacility    |
| configLocalLog      | syslogSeverity    |
| moduleLocalLog      |                   |
| sysRemoteLog        |                   |
| networkRemoteLog    |                   |
| configRemoteLog     |                   |
| moduleRemoteLog     |                   |

| Event Settings              | E-mail Alert                |
|-----------------------------|-----------------------------|
| mailWarningColdStart        | emailWarningMailServer      |
| mailWarningWarmStart        | emailRequiresAuthentication |
| mailWarningPower1           | emailWarningUserName        |
| mailWarningPower2           | emailWarningFromEmail       |
| mailWarningAuthFailure      | emailWarningFirstEmailAddr  |
| mailWarningIpChanged        | emailWarningSecondEmailAddr |
| mailWarningPasswordChanged  | emailWarningThirdEmailAddr  |
| mailWarningModuleChanged    | emailWarningFourthEmailAddr |
| mailWarningModuleColdStart  |                             |
| mailWarningModuleWarmStart  |                             |
| mailWarningModuleFiberLink  |                             |
| mailWarningModuleCopperLink |                             |
| trapServerColdStart         |                             |
| trapServerWarmStart         |                             |
| trapServerPower1            |                             |
| trapServerPower2            |                             |
| trapServerAuthFailure       |                             |
| trapServerIpChanged         |                             |

| Event Settings                 | E-mail Alert |
|--------------------------------|--------------|
| trapServerPasswordChanged      |              |
| trapServerModuleChanged        |              |
| trapServerModuleColdStart      |              |
| trapServerModuleWarmStart      |              |
| trapServerModuleFiberLink      |              |
| trapServerModuleCopperLink     |              |
| syslogSeverityColdStart        |              |
| syslogSeverityWarmStart        |              |
| syslogSeverityPower1           |              |
| syslogSeverityPower2           |              |
| syslogSeverityAuthFailure      |              |
| syslogSeverityIpChanged        |              |
| syslogSeverityPasswordChanged  |              |
| syslogSeverityModuleChanged    |              |
| syslogSeverityModuleColdStart  |              |
| syslogSeverityModuleWarmStart  |              |
| syslogSeverityModuleFiberLink  |              |
| syslogSeverityModuleCopperLink |              |

| SNMP Trap          | Console Settings          |
|--------------------|---------------------------|
| snmpTrapReceiverIp | httpConsole               |
| trapVersion        | httpsConsole              |
|                    | telnetConsole             |
|                    | sshConsole                |
|                    | consoleAuthenticationType |
|                    | tryNextTypeOnAuthDenied   |
|                    | webHomePage               |

| Load Factory Default      | Modules Monitoring   |
|---------------------------|----------------------|
| loadFactoryDefaultSetting | modSetSlotIndex      |
|                           | modModelName         |
|                           | modConverterName     |
|                           | modCopperSpeed       |
|                           | modFiberSpeed        |
|                           | modLFPSetting        |
|                           | modForwardingMode    |
|                           | modMonSlotIndex      |
|                           | modDeviceModelName   |
|                           | modCopperStatus      |
|                           | modCopperSpeedStatus |
|                           | modFiberStatus       |
|                           | modFiberSpeedStatus  |

| Save Configuration | Restart       |
|--------------------|---------------|
| saveConfig         | restartSystem |